株式会社東芝 TOS\_LSIO\_JA\_20 3/2024

# コンピュータリンク SIO ドライバ

| 1 | システム構成          | 3  |
|---|-----------------|----|
| 2 | 接続機器の選択         | 8  |
| 3 | 通信設定例           | 9  |
| 4 | 設定項目            | 21 |
| 5 | 結線図             | 27 |
| 6 | 使用可能デバイス        | 58 |
| 7 | デバイスコードとアドレスコード | 67 |
| 8 | エラーメッセージ        | 74 |

## はじめに

本書は表示器と接続機器を接続する方法について説明します。

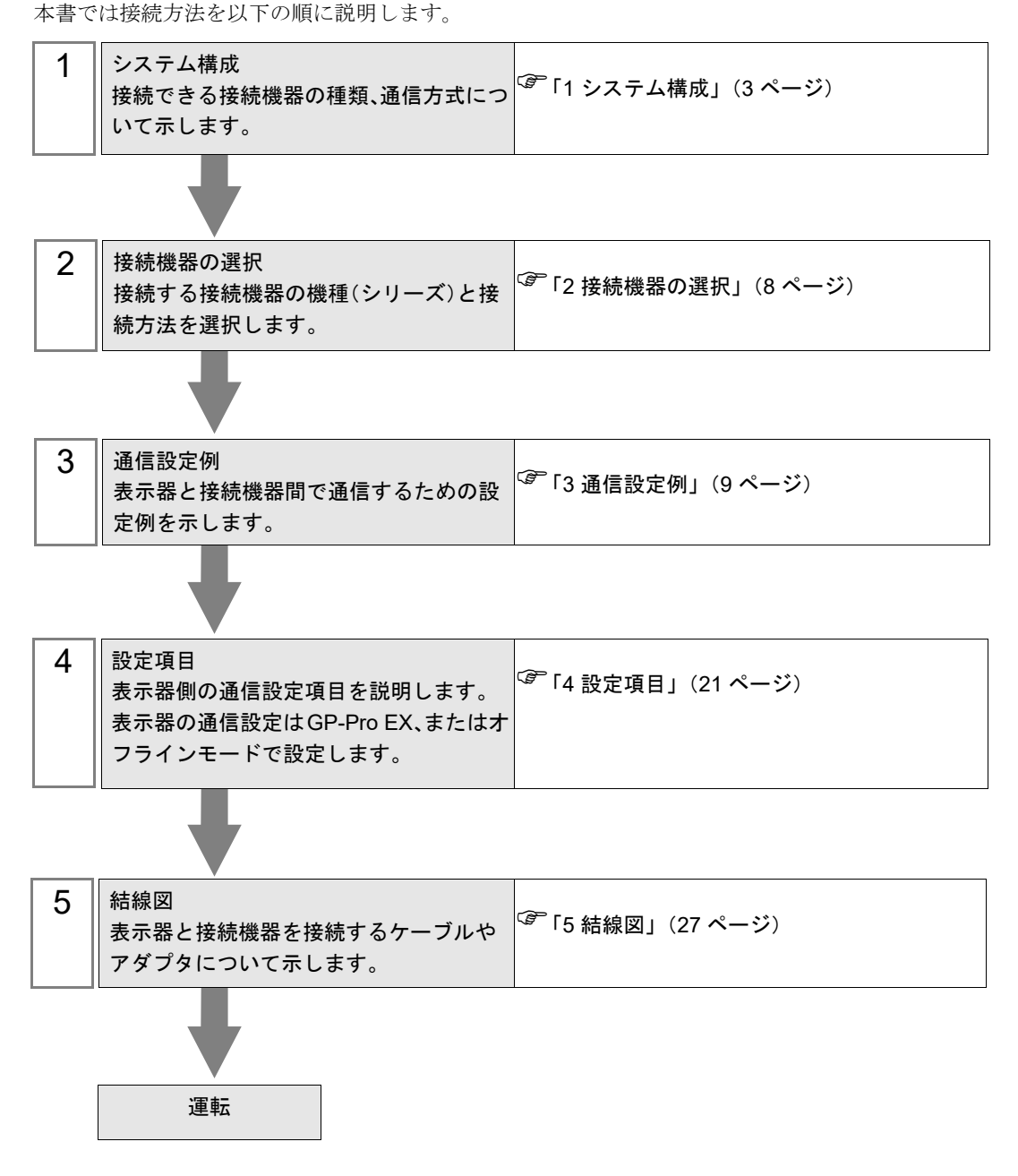

# 1 システム構成

東芝製接続機器と表示器を接続する場合のシステム構成を示します。

| シリーズ  | CPU           |                                                    | リンク I/F                            | 通信方式                | 設定例               | 結線図               |
|-------|---------------|----------------------------------------------------|------------------------------------|---------------------|-------------------|-------------------|
|       | T2E           |                                                    | CPU 上のプログ<br>ラマ用 RS232C<br>ポート     | RS232C              | 設定例1(9<br>ページ)    | 結線図 1<br>(27 ページ) |
|       |               |                                                    | CM231E                             | RS422/485<br>(4 線式) | 設定例 2<br>(11 ページ) | 結線図 4<br>(40 ページ) |
|       | T2N           |                                                    | 通信機能用<br>RS232C/RS485<br>ポート       | RS232C              | 設定例 3<br>(13 ページ) | 結線図 2<br>(29 ページ) |
|       |               |                                                    | 通信機能用<br>RS232C/RS485<br>ポート       | RS422/485<br>(4 線式) | 設定例 4<br>(15 ページ) | 結線図 3<br>(31 ページ) |
|       | Т3/Т3Н        |                                                    | CPU 上のコン<br>ピュータリンク<br>用 RS485 ポート | RS422/485<br>(4 線式) | 設定例 2<br>(11 ページ) | 結線図 3<br>(31 ページ) |
| Tシリーズ |               | PU662T                                             | CPU 上のプログ<br>ラマ用 RS232C<br>ポート     | RS232C              | 設定例1(9<br>ページ)    | 結線図 1<br>(27 ページ) |
|       | S2T           |                                                    | CPU 上のコン<br>ピュータリンク<br>ポート端子台      | RS422/485<br>(4 線式) | 設定例 2<br>(11 ページ) | 結線図 4<br>(40 ページ) |
|       | 521           | PU672T                                             | CPU 上のプログ<br>ラマ用 RS232C<br>ポート     | RS232C              | 設定例1 (9<br>ページ)   | 結線図 1<br>(27 ページ) |
|       |               |                                                    | CPU 上のコン<br>ピュータリンク<br>ポート端子台      | RS422/485<br>(4 線式) | 設定例 2<br>(11 ページ) | 結線図 4<br>(40 ページ) |
|       | S2E           | 2E PU612E                                          | CPU 上のプログ<br>ラマ用 RS232C<br>ポート     | RS232C              | 設定例1 (9<br>ページ)   | 結線図 1<br>(27 ページ) |
|       |               |                                                    | CPU 上のコン<br>ピュータリンク<br>ポート端子台      | RS422/485<br>(4 線式) | 設定例 2<br>(11 ページ) | 結線図 4<br>(40 ページ) |
| Vシリーズ | Model<br>2000 | S2PU22A<br>S2PU32A<br>S2PU72A<br>S2PU72D<br>S2PU82 | CPU 上のコン<br>ピュータリンク<br>用 RS485 ポート | RS422/485<br>(4 線式) | 設定例 5<br>(17 ページ) | 結線図 4<br>(40 ページ) |
|       | Model<br>3000 | S3PU45A<br>S3PU55A<br>S3PU55B<br>S3PU65A           | CPU 上コン<br>ピュータリンク<br>用 RS485 ポート  | RS422/485<br>(4 線式) | 設定例 5<br>(17 ページ) | 結線図 5<br>(49 ページ) |

| シリーズ    | CPU    | リンク I/F                     | 通信方式                | 設定例               | 結線図               |
|---------|--------|-----------------------------|---------------------|-------------------|-------------------|
| EX シリーズ | EX2000 | CPU 上のコン<br>ピュータリンク<br>接続端子 | RS422/485<br>(4 線式) | 設定例 6<br>(19 ページ) | 結線図 4<br>(40 ページ) |

- 接続構成
  - 1:1 接続

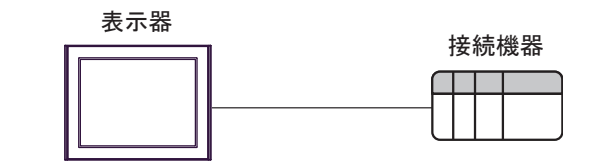

• 1:n 接続

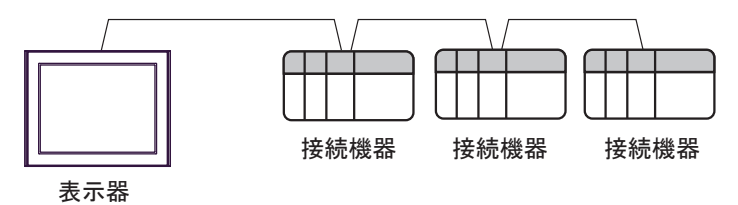

- 最大 16 台まで接続可能
- COM1、COM2 同時通信で最大 32 台まで接続可能

## ■ IPC の COM ポートについて

接続機器と IPC を接続する場合、使用できる COM ポートはシリーズと通信方式によって異なります。 詳細は IPC のマニュアルを参照してください。

使用可能ポート

| \$.11. <b>_</b> .7 <sup>°</sup>                                                        | 使用可能ポート                                                                |                                                                                    |                                                                                      |  |  |
|----------------------------------------------------------------------------------------|------------------------------------------------------------------------|------------------------------------------------------------------------------------|--------------------------------------------------------------------------------------|--|--|
|                                                                                        | RS-232C                                                                | RS-422/485(4 線式 )                                                                  | RS-422/485(2 線式 )                                                                    |  |  |
| PS-2000B                                                                               | COM1 <sup>*1</sup> 、COM2、<br>COM3 <sup>*1</sup> 、COM4                  | -                                                                                  | -                                                                                    |  |  |
| PS-3450A、PS-3451A、<br>PS3000-BA、PS3001-BD                                              | COM1、COM2 <sup>*1*2</sup>                                              | COM2 <sup>*1*2</sup>                                                               | COM2 <sup>*1*2</sup>                                                                 |  |  |
| PS-3650A(T41 機種 )、<br>PS-3651A(T41 機種 )                                                | COM1 <sup>*1</sup>                                                     | -                                                                                  | -                                                                                    |  |  |
| PS-3650A(T42 機種 )、<br>PS-3651A(T42 機種 )                                                | COM1 <sup>*1*2</sup> , COM2                                            | COM1 <sup>*1*2</sup>                                                               | COM1 <sup>*1*2</sup>                                                                 |  |  |
| PS-3700A (Pentium®4-M)<br>PS-3710A                                                     | COM1 <sup>*1</sup> , COM2 <sup>*1</sup> ,<br>COM3 <sup>*2</sup> , COM4 | COM3 <sup>*2</sup>                                                                 | COM3 <sup>*2</sup>                                                                   |  |  |
| PS-3711A                                                                               | COM1 <sup>*1</sup> 、COM2 <sup>*2</sup>                                 | COM2 <sup>*2</sup>                                                                 | COM2 <sup>*2</sup>                                                                   |  |  |
| PS4000 <sup>*3</sup>                                                                   | COM1、COM2                                                              | -                                                                                  | -                                                                                    |  |  |
| PL3000                                                                                 | COM1 <sup>*1*2</sup> ,<br>COM2 <sup>*1</sup> , COM3,<br>COM4           | COM1*1*2                                                                           | COM1*1*2                                                                             |  |  |
| PE-4000B Atom N270                                                                     | COM1, COM2                                                             | -                                                                                  | -                                                                                    |  |  |
| PE-4000B Atom N2600                                                                    | COM1, COM2                                                             | COM3 <sup>*4</sup> 、COM4 <sup>*4</sup> 、<br>COM5 <sup>*4</sup> 、COM6 <sup>*4</sup> | COM3 <sup>*4</sup> , COM4 <sup>*4</sup> ,<br>COM5 <sup>*4</sup> , COM6 <sup>*4</sup> |  |  |
| PS5000 ( スリムパネルタ<br>イプ Core i3 モデル ) <sup>*5 *6</sup>                                  | COM1、COM2 <sup>*4</sup>                                                | COM2 <sup>*4</sup>                                                                 | COM2 <sup>*4</sup>                                                                   |  |  |
| PS5000(スリムパネルタ<br>イプ Atom モデル) <sup>*5 *6</sup>                                        | COM1、COM2 <sup>*7</sup>                                                | COM2 <sup>*7</sup>                                                                 | COM2 <sup>*7</sup>                                                                   |  |  |
| PS5000(耐環境パネルタ<br>イプ) <sup>*8</sup>                                                    | COM1                                                                   | -                                                                                  | -                                                                                    |  |  |
| PS5000 (モジュラータイ<br>プ PFXPU/PFXPP) <sup>*5 *6</sup><br>PS5000 (モジュラータイ<br>プ PFXPL2B5-6) | COM1 <sup>*7</sup>                                                     | COM1 <sup>*7</sup>                                                                 | COM1 <sup>*7</sup>                                                                   |  |  |
| PS5000 ( モジュラータイ<br>プ PFXPL2B1-4)                                                      | COM1、COM2 <sup>*7</sup>                                                | COM2 <sup>*7</sup>                                                                 | COM2 <sup>*7</sup>                                                                   |  |  |
| PS6000(アドバンスド<br>ボックス)<br>PS6000(スタンダード<br>ボックス)                                       | COM1 <sup>*9</sup>                                                     | *10                                                                                | *10                                                                                  |  |  |
| PS6000(ベーシックボッ<br>クス)                                                                  | COM1 <sup>*9</sup>                                                     | COM1 <sup>*9</sup>                                                                 | COM1 <sup>*9</sup>                                                                   |  |  |

\*1 RI/5V を切替えることができます。IPC の切替えスイッチで切替えてください。

\*2 通信方式をディップスイッチで設定する必要があります。使用する通信方式に合わせて、以下のように設定してください。

- \*3 拡張スロットに搭載した COM ポートと接続機器を通信させる場合、通信方式は RS-232C のみ サポートします。ただし、COM ポートの仕様上、ER(DTR/CTS) 制御はできません。 接続機器との接続には自作ケーブルを使用し、ピン番号 1、4、6、9 には何も接続しないでくだ さい。ピン配列は IPC のマニュアルを参照してください。
- \*4 通信方式を BIOS で設定する必要があります。BIOS の詳細は IPC のマニュアルを参照してくだ さい。
- \*5 RS-232C/422/485 インターフェイスモジュールと接続機器を通信させる場合、IPC(RS-232C) または PS5000(RS-422/485)の結線図を使用してください。ただし PFXZPBMPR42P2 をフロー制御なしの RS-422/485(4 線式)として使用する場合は 7.RTS+ と 8.CTS+、6.RTS- と 9.CTS- を接続してください。 接続機器との接続で RS-422/485 通信を使用するときには通信速度を落として送信ウェイトを増やすことが必要な場合があります。
- \*6 RS-232C/422/485 インターフェイスモジュールで RS-422/485 通信を使用するにはディップス イッチの設定が必要です。サポート専用サイトの「よくある質問」(FAQ)を参照してください。 (http://www.pro-face.com/trans/ja/manual/1001.html)

| 項目                            | FAQ ID   |
|-------------------------------|----------|
| PFXZPBMPR42P2のRS422/485切り替え方法 | FA263858 |
| PFXZPBMPR42P2の終端抵抗設定          | FA263974 |
| PFXZPBMPR44P2のRS422/485切り替え方法 | FA264087 |
| PFXZPBMPR44P2の終端抵抗設定          | FA264088 |

- \*7 通信方式をディップスイッチで設定する必要があります。ディップスイッチの詳細は IPC のマ ニュアルを参照してください。 ボックス Atom には RS-232C、RS-422/485 モードを設定するスイッチがありません。通信方式 は BIOS で設定してください。
- \*8 接続機器との接続には自作ケーブルを使用し、表示器側のコネクタを M12 A コード8 ピン(ソ ケット)に読み替えてください。ピン配列は結線図に記載している内容と同じです。M12 A コー ドのコネクタには PFXZPSCNM122 を使用してください。
- \*9 本体上の COM1 以外に、オプションインターフェイス上の COM ポートを使用することもできます。
- \*10 拡張スロットにオプションインターフェイスを取り付ける必要があります。

#### ディップスイッチの設定 (PL3000/PS3000 シリーズ)

RS-232C

| ディップスイッチ | 設定値               | 設定内容                       |  |
|----------|-------------------|----------------------------|--|
| 1        | OFF <sup>*1</sup> | 予約(常時 OFF)                 |  |
| 2        | OFF               | 通信士士 . DS 2220             |  |
| 3        | OFF               | 通信力式 · KS-252C             |  |
| 4        | OFF               | SD(TXD)の出力モード : 常に出力       |  |
| 5        | OFF               | SD(TXD) への終端抵抗挿入 (220Ω):なし |  |
| 6        | OFF               | RD(RXD) への終端抵抗挿入 (220Ω):なし |  |
| 7        | OFF               | SDA(TXA)と RDA(RXA)の短絡:しない  |  |
| 8        | OFF               | SDB(TXB)と RDB(RXB)の短絡:しない  |  |

| ディップスイッチ | 設定値 | 設定内容                       |
|----------|-----|----------------------------|
| 9        | OFF | <b>DC/DTC</b> ) 白動制御工」ド、毎為 |
| 10       | OFF | KS(K15) 日動前仰て一下 . 無効       |

\*1 PS-3450A、PS-3451A、PS3000-BA、PS3001-BD を使用する場合のみ設定値を ON にする 必要があります。

### RS-422/485(4 線式)

| ディップスイッチ | 設定値 | 設定内容                        |  |
|----------|-----|-----------------------------|--|
| 1        | OFF | 予約(常時 OFF)                  |  |
| 2        | ON  | 通信卡式·BS 422/485             |  |
| 3        | ON  | 地向万式、KS-422/405             |  |
| 4        | OFF | <b>SD(TXD)</b> の出力モード:常に出力  |  |
| 5        | OFF | SD(TXD) への終端抵抗挿入 (220Ω):なし  |  |
| 6        | OFF | RD(RXD) への終端抵抗挿入 (220Ω):なし  |  |
| 7        | OFF | SDA(TXA) と RDA(RXA) の短絡:しない |  |
| 8        | OFF | SDB(TXB)と RDB(RXB)の短絡:しない   |  |
| 9        | OFF | DC(DTC) 白動判御エード, 毎          |  |
| 10       | OFF | К5(К15) 日期前仰て一下 . 無効        |  |

RS-422/485(2 線式)

| ディップスイッチ | 設定値 | 設定内容                         |  |
|----------|-----|------------------------------|--|
| 1        | OFF | 予約(常時 OFF)                   |  |
| 2        | ON  | · 通信卡式 · BS /22//85          |  |
| 3        | ON  | 通信万式, KS-422/485             |  |
| 4        | OFF | <b>SD(TXD)</b> の出力モード:常に出力   |  |
| 5        | OFF | SD(TXD) への終端抵抗挿入 (220Ω) : なし |  |
| 6        | OFF | RD(RXD) への終端抵抗挿入 (220Ω):なし   |  |
| 7        | ON  | SDA(TXA)と RDA(RXA)の短絡:する     |  |
| 8        | ON  | SDB(TXB)と RDB(RXB)の短絡:する     |  |
| 9        | ON  | <b>DC(DTC)</b> 白動判御エード・方効    |  |
| 10       | ON  | へろ(へいろ) 日 動向1仰で「下、 日 刈       |  |

# 2 接続機器の選択

表示器と接続する接続機器を選択します。

| ff ようこそ GP−Pro EX へ |                                | ×                  |
|---------------------|--------------------------------|--------------------|
| GP-Pro 🛃            | 接続機器設定<br>接続機器数 1 📰 🏙          |                    |
|                     | 接続機器1<br>メーカー (株)東芝            |                    |
|                     | シリーズ コンピュータリンク SIO<br>ポート COM1 |                    |
|                     | この接続機器のマニュアルを見る                |                    |
|                     |                                | Þ                  |
|                     | □ システムエリアを使用する                 | <u> 機器接続マニュアルへ</u> |
|                     | 戻る(日) 通信設定 ロジック画面作             | 成 ベース画面作成 キャンセル    |

| 設定項目     | 設定内容                                                                                                    |
|----------|----------------------------------------------------------------------------------------------------|
| 接続機器数    | 設定するシリーズ数を「1~4」で入力します。                                                                                       |
| メーカー     | 接続する接続機器のメーカーを選択します。「(株)東芝」を選択します。                                                                           |
| シリーズ     | 接続する接続機器の機種(シリーズ)と接続方法を選択します。「コンピュータリンク SIO」を選択します。<br>「コンピュータリンク SIO」で接続できる接続機器はシステム構成で確認してください。            |
| ポート      | 接続機器と接続する表示器のポートを選択します。                                                                                      |
|          | 表示器のシステムデータエリアと接続機器のデバイス(メモリ)を同期させる場合に<br>チェックします。同期させた場合、接続機器のラダープログラムで表示器の表示を切<br>り替えたりウィンドウを表示させることができます。 |
| システムエリアを | 参照 : GP-Pro EX リファレンスマニュアル「LS エリア(ダイレクトアクセス方式専<br>用エリア)」                                                     |
| 使用する     | この設定は GP-Pro EX、または表示器のオフラインモードでも設定できます。                                                                     |
|          | 参照 : GP-Pro EX リファレンスマニュアル「システム設定 [ 本体設定 ] - [ システムエ<br>リア設定 ] の設定ガイド」                                       |
|          | 参照 : 保守 / トラブル解決ガイド「本体設定 - システムエリア設定」                                                                        |

# 3 通信設定例

(株) デジタルが推奨する表示器と接続機器の通信設定例を示します。

## 3.1 設定例 1

## ■ GP-Pro EX の設定

## ◆ 通信設定

設定画面を表示するには、[プロジェクト]メニューの[システム設定]-[接続機器設定]をクリック します。

| 接続機構           |             |                                      |                     |          |
|----------------|-------------|--------------------------------------|---------------------|----------|
| 概要             |             |                                      |                     | 接続機器変更   |
| メーカー (株)東芝     |             | シリーズ コンピ                             | ュータリンク SIO          | ポート COM1 |
| 、<br>文字列データモード | 2 変更        |                                      |                     | ,        |
| 通信設定           |             |                                      |                     |          |
|                | C 050000    |                                      |                     |          |
| 週目の式           | • Razazu    | ──────────────────────────────────── | ↓ ○ RS422/485(4禄式() |          |
| 通信速度           | 9600        | •                                    |                     |          |
| データ長           | O 7         | • 8                                  |                     |          |
| パリティ           | ○ なし        | ○ 偶数                                 | ● 奇数                |          |
| ストップビット        | 1     1     | O 2                                  |                     |          |
| フロー制御          | ⊙ なし        | C ER(DTR/CTS)                        | C XON/XOFF          |          |
| タイムアウト         | 3 🗄 6       | sec)                                 |                     |          |
| リトライ           | 2 :         |                                      |                     |          |
| 送信ウェイト         | 0 🔆 (       | ms)                                  |                     |          |
|                | © RI        |                                      |                     |          |
| BS232Cの場合、9    | 番ピンをRI(入力)に | ······<br>するかVCC(5V電源供紙              | 合)                  |          |
| にするかを選択でき      | ます。デジタル製R   | 52320アイソレーションユ                       | Ξÿ                  |          |
| トを使用する場合に      | よ、VUUを選択して  | V/280%                               | 初期設定                |          |
| 機器別設定          |             |                                      |                     |          |
| 接続可能台数         | 16台 機器      | <u>を追加</u>                           |                     |          |
| NI_ 指标2里。27    | =~          |                                      |                     | 間接機器     |
| 1NO. 1版码沿      |             |                                      |                     | 追加       |
| J PLC1         | ・  シリーズ     | =T シリーズ,ステーション                       | No.=1               | <b>+</b> |

#### ◆ 機器設定

設定画面を表示するには、[接続機器設定]の[機器設定]から設定したい接続機器の m ([設定]) をクリックします。

| 🏄 個別機器設定                                   |                       | ×                     |
|--------------------------------------------|-----------------------|-----------------------|
| PLC1                                       |                       |                       |
| シリーズ  ・ Tシリーズ<br>シリーズを変更した場合は、すで<br>てください。 | ○ V シリーズ<br>に使用されているア | ○ EX シリーズ<br>ドレスを再確認し |
| ステーション No. 1                               | -                     | 初期設定                  |
|                                            | OK ( <u>O</u> )       | キャンセル                 |

## ■ 接続機器の設定

通信設定はラダーソフト(T-PDS for Windows)で行います。詳細は接続機器のマニュアルを参照して ください。

- 1 ラダーソフトを起動します。
- 2 [PLC] メニューから [オンライン / オフライン]を選択し、オンラインモードに移行します。
- 3 [PLC] メニューから [I/O 割付情報] [一般 I/O 割付情報] を選択します。
- 4 [自動割付]をクリックし、スロットに実装されている入力モジュールを登録した後、[OK]をクリックします。
- 5 [PLC] メニューから [システム情報]を選択し、[コンピュータリンク設定]をクリックします。
- 6 [ステーション No.] に「1」と入力し、[接続パラメータ]をクリックします。
- 7 接続形態ダイアログで以下のように設定し、[OK] をクリックします。

| 項目名     | 設定   |
|---------|------|
| ボーレイト   | 9600 |
| パリティ    | 奇数   |
| データ長    | 8    |
| ストップビット | 1    |

8 書き込み確認のメッセージが表示されるので [OK] をクリックします。 これで通信設定は完了です。

## 3.2 設定例 2

■ GP-Pro EX の設定

## ◆ 通信設定

設定画面を表示するには、[プロジェクト]メニューの[システム設定]-[接続機器設定]をクリック します。

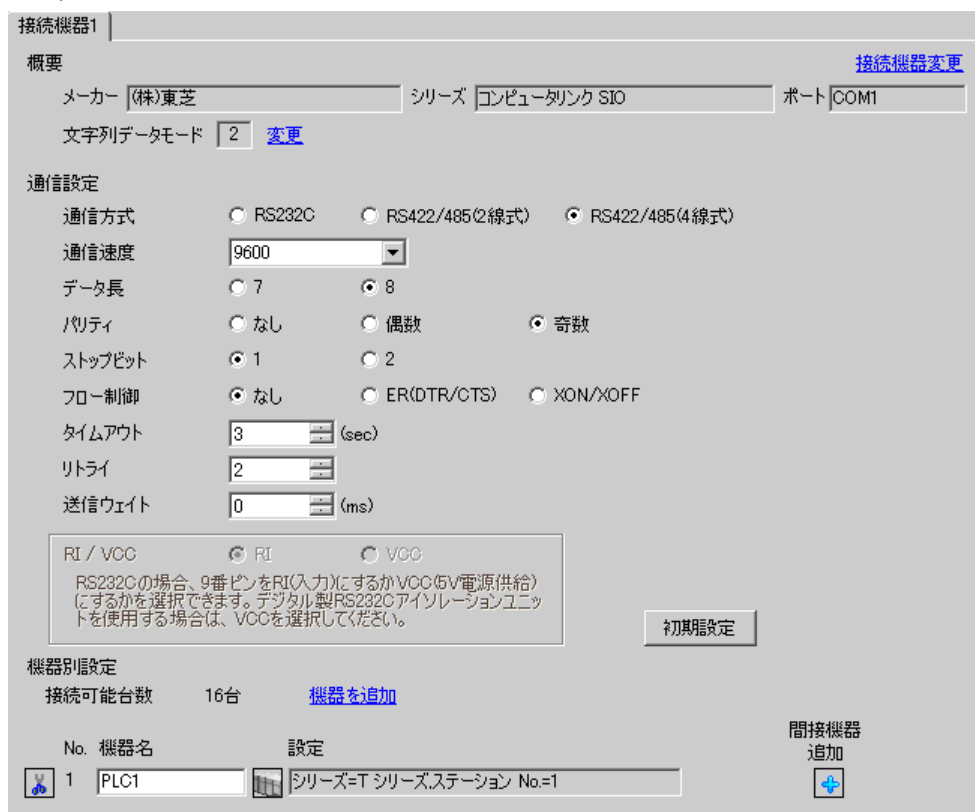

#### ◆ 機器設定

設定画面を表示するには、[接続機器設定]の[機器設定]から設定したい接続機器の 📻 ([設定]) をクリックします。

| 💉 個別機器設定 🛛 🗙 🗙                                                                 |
|--------------------------------------------------------------------------------|
| PLC1                                                                           |
| シリーズ ● T シリーズ ● V シリーズ ● EX シリーズ<br>シリーズを変更した場合は、すでに使用されているアドレスを再確認し<br>てください。 |
| ステーション No. 1 三 初期設定                                                            |
| OK(Q) キャンセル                                                                    |

## ■ 接続機器の設定

通信設定はラダーソフト(T-PDS for Windows)で行います。詳細は接続機器のマニュアルを参照して ください。

- 1 ラダーソフトを起動します。
- 2 [PLC] メニューから [オンライン / オフライン]を選択し、オンラインモードに移行します。
- 3 [PLC] メニューから [I/O 割付情報] [一般 I/O 割付情報] を選択します。
- 4 [自動割付]をクリックし、スロットに実装されている入力モジュールを登録した後、[OK]をクリックします。
- 5 [PLC] メニューから [システム情報]を選択し、[コンピュータリンク設定]をクリックします。
- 6 [ステーション No.] に「1」と入力し、[接続パラメータ]をクリックします。
- 7 接続形態ダイアログで以下のように設定し、[OK] をクリックします。

| 項目名     | 設定   |
|---------|------|
| ボーレイト   | 9600 |
| パリティ    | 奇数   |
| データ長    | 8    |
| ストップビット | 1    |

8 書き込み確認のメッセージが表示されるので [OK] をクリックします。 これで通信設定は完了です。

## 3.3 設定例 3

## ■ GP-Pro EX の設定

## ◆ 通信設定

設定画面を表示するには、[プロジェクト]メニューの[システム設定]-[接続機器設定]をクリック します。

| 接続機器1                                                    |                        |
|----------------------------------------------------------|------------------------|
| 概要                                                       | 接続機器変更                 |
| メーカー (株)東芝 シリーズ                                          | コンピュータリンク SIO ポート COM1 |
| 文字列データモード 2 変更                                           |                        |
| 通信設定                                                     |                        |
| 通信方式 ⓒ RS232C 〇 RS422/485                                | (2線式) 🔘 RS422/485(4線式) |
| 通信速度 9600 💌                                              |                        |
| データ長 💿 7 💿 8                                             |                        |
| パリティ ○ なし ○ 偶数                                           | ● 奇数                   |
| ストップビット 💿 1 🔿 2                                          |                        |
| フロー制御 💿 なし 🔿 ER(DTR/O                                    | TS) 🔿 XON/XOFF         |
| タイムアウト 3 芸 (sec)                                         |                        |
| <u> ሀኑ</u> ታ                                             |                        |
| 送信ウェイト 🛛 🕂 (ms)                                          |                        |
|                                                          |                        |
| RS232Cの場合、9番ピンをRI(入力)にするかVCC(5V電                         | 源(供給)                  |
| にするかを選択できます。テンダル製RS232Uパイソレーン<br>トを使用する場合は、VCCを選択してください。 | /ヨンユニッ 初期指令定           |
| 機器別語会定                                                   |                        |
| 接続可能台数 16台 機器を追加                                         |                        |
|                                                          | 間接機器                   |
|                                                          |                        |
|                                                          |                        |

#### ♦ 機器設定

設定画面を表示するには、[接続機器設定]の[機器設定]から設定したい接続機器の ([設定]) をクリックします。

| 💰 個別機器設定                                                    | ×                    |
|-------------------------------------------------------------|----------------------|
| PLO1                                                        |                      |
| シリーズ ○ Tシリーズ ○ Vシリーズ<br>シリーズを変更した場合は、すでに使用されているアト<br>てください。 | ○ EX シリーズ<br>ルスを再確認し |
| ステーション No. 1 三                                              | 初期設定                 |
| OK( <u>O</u> )                                              | キャンセル                |

## ■ 接続機器の設定

通信設定は基板上のディップスイッチおよびラダーソフト(T-PDS for Windows)で行います。詳細は 接続機器のマニュアルを参照してください。

◆ ディップスイッチ(基板上)の設定

| SW | 設定  | 設定内容    |
|----|-----|---------|
| 01 | ON  | R\$232C |
| 02 | OFF | 102320  |

## ◆ ラダーソフトの設定

- 1 ラダーソフトを起動します。
- 2 [PLC] メニューから [オンライン / オフライン]を選択し、オンラインモードに移行します。
- 3 [PLC] メニューから [I/O 割付情報] [一般 I/O 割付情報] を選択します。
- **4** [自動割付]をクリックし、スロットに実装されている入力モジュールを登録した後、[OK] をクリックします。
- 5 [PLC] メニューから [システム情報]を選択し、[コンピュータリンク設定]をクリックします。
- 6 [ステーション No.] に「1」と入力し、[接続パラメータ]をクリックします。
- 7 接続形態ダイアログで以下のように設定し、[OK] をクリックします。

| 項目名     | 設定   |
|---------|------|
| ボーレイト   | 9600 |
| パリティ    | 奇数   |
| データ長    | 8    |
| ストップビット | 1    |

8 書き込み確認のメッセージが表示されるので [OK] をクリックします。

これで通信設定は完了です。

## 3.4 設定例 4

■ GP-Pro EX の設定

## ◆ 通信設定

設定画面を表示するには、[プロジェクト]メニューの[システム設定]-[接続機器設定]をクリック します。

| 接続機器1                                                         |           |
|---------------------------------------------------------------|-----------|
| 概要                                                            | 接続機器変更    |
| メーカー /(株)東芝 シリーズ コンピュータリンク SIO                                | ポート  COM1 |
| 文字列データモード 2 変更                                                |           |
| 通信設定                                                          |           |
| 通信方式 C RS232C C RS422/485(2線式) C RS422/485(4線式)               |           |
| 通信速度 9600 💌                                                   |           |
| データ長 〇 7 ④ 8                                                  |           |
| パリティ 🔿 なし 🔿 偶数 💿 奇数                                           |           |
| ストップピット                                                       |           |
| フロー制御 💿 なし 🔿 ER(DTR/CTS) 🔿 XON/XOFF                           |           |
| タイムアウト 3 🚊 (sec)                                              |           |
| <u> </u>                                                      |           |
| 送信ウェイト 0 <u>三</u> (ms)                                        |           |
| RI/VCC © RI O VCC                                             |           |
| RS232Cの場合、9番ピンをRI(入力)にするかVCC(5)V電源供給)                         |           |
| にするかを選択できます。テンダル要応323とアイソレーションエニットを使用する場合は、VOCを選択してください。 初期設定 |           |
| 機器別設定                                                         |           |
| 接続可能台数 16台 <u>機器を追加</u>                                       |           |
|                                                               | 間接機器      |
| NO. 1版研究 記及正<br>U 1 PIC1 に、 SULープーT SULープ フテージョン No1          | 追加        |
|                                                               | <b>*</b>  |

## ♦ 機器設定

設定画面を表示するには、[接続機器設定]の[機器設定]から設定したい接続機器の 📻 ([設定]) をクリックします。

| 💣 個別機器設定                                                | ×                     |
|---------------------------------------------------------|-----------------------|
| PLC1                                                    |                       |
| シリーズ  ・ アシリーズ  ・ Vシリーズ シリーズを変更した場合は、すでに使用されているアト てください。 | ○ EX シリーズ<br>ドレスを再確認し |
| ステーション No. 🎦 🗮                                          | 初期設定                  |
| OK(Q)                                                   | キャンセル                 |

## ■ 接続機器の設定

通信設定は基板上のディップスイッチおよびラダーソフト(T-PDS for Windows)で行います。詳細は 接続機器のマニュアルを参照してください。

◆ ディップスイッチ(基板上)の設定

| SW | 設定  | 内容     |
|----|-----|--------|
| 01 | OFF | R\$422 |
| 02 | OFF | 10722  |

## ◆ ラダーソフトの設定

- 1 ラダーソフトを起動します。
- 2 [PLC] メニューから [オンライン / オフライン]を選択し、オンラインモードに移行します。
- 3 [PLC] メニューから [I/O 割付情報] [一般 I/O 割付情報] を選択します。
- **4** [自動割付]をクリックし、スロットに実装されている入力モジュールを登録した後、[OK] をクリックします。
- 5 [PLC] メニューから [システム情報]を選択し、[コンピュータリンク設定]をクリックします。
- 6 [ステーション No.] に「1」と入力し、[接続パラメータ]をクリックします。
- 7 接続形態ダイアログで以下のように設定し、[OK] をクリックします。

| 項目名     | 設定   |
|---------|------|
| ボーレイト   | 9600 |
| パリティ    | 奇数   |
| データ長    | 8    |
| ストップビット | 1    |

8 書き込み確認のメッセージが表示されるので [OK] をクリックします。

これで通信設定は完了です。

## 3.5 設定例 5

■ GP-Pro EX の設定

### ◆ 通信設定

設定画面を表示するには、[プロジェクト]メニューの[システム設定]-[接続機器設定]をクリック します。

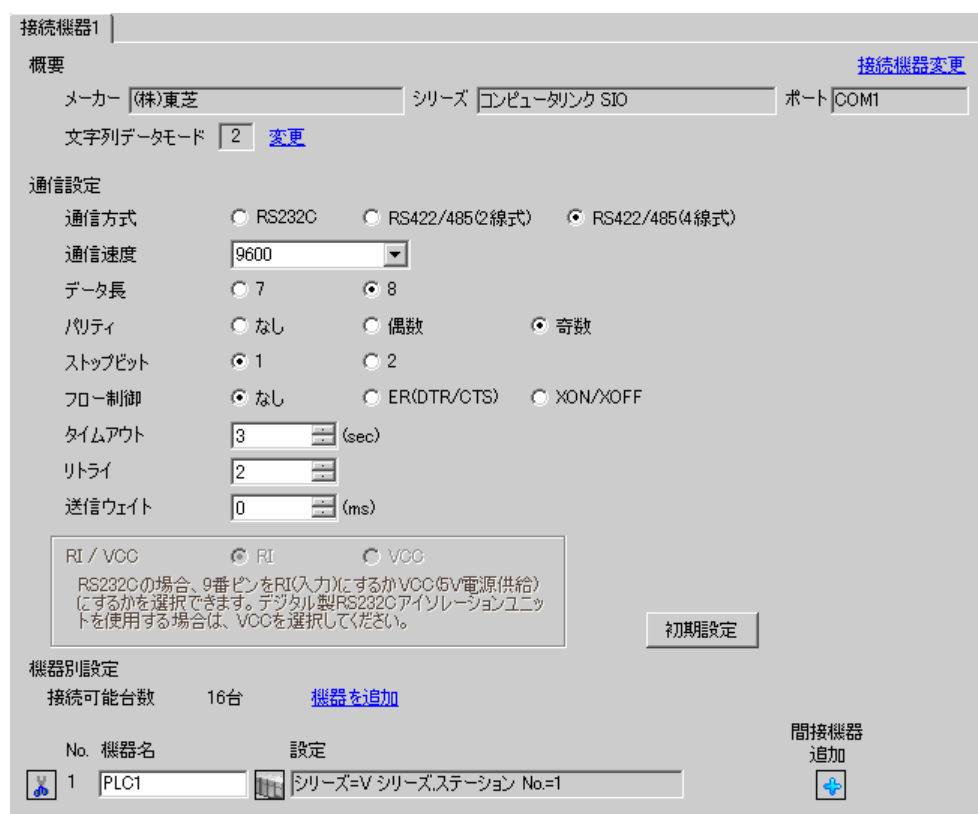

## ♦ 機器設定

設定画面を表示するには、[接続機器設定]の[機器設定]から設定したい接続機器の 📻 ([設定]) をクリックします。

| 💰 個別機器設定                                                   | ×                     |
|------------------------------------------------------------|-----------------------|
| PLC1                                                       |                       |
| シリーズ C Tシリーズ C Vシリーズ<br>シリーズを変更した場合は、すでに使用されているア<br>てください。 | ○ EX シリーズ<br>ドレスを再確認し |
| ステーション No. 1 📃                                             | 初期設定                  |
| OK(Q)                                                      | キャンセル                 |

## ■ 接続機器の設定

通信設定はラダーソフト(V Series エンジニアリングツール 3) で行います。詳細は接続機器のマニュアルを参照してください。

- **1**「V Series エンジニアリングツール3(管理用)」のプロダクトマネージャを起動し、ユーザプロダクトパスを指定します。
- **2** [ログインセキュリティの設定]をクリックし、[ユーザ名]および[パスワード]を入力後、[OK] をクリックします。
- 3 ラダーソフトを起動し、「システム」フォルダ上で右クリックし、[新規作成]を選択します。
- 4 [システム名]を入力し、[OK]をクリックします。「システム」フォルダ内に、入力した名前のシステムが作成されます。
- 5 システム名をダブルクリックします。
- 6 作成された3つのフォルダ(「ライブラリ」「ネットワーク」「ステーション」)のうち、「ステーショ ン」フォルダ上で右クリックし、[新規作成]を選択します。
- 7 ステーション名を入力し、ステーション機種名を選択した後、[OK] をクリックします。
- 8 「ステーション」フォルダ内に作成された「ユニット」フォルダ上で右クリックし、[新規作成]を選 択します。
- 9 [ユニット No]に「0」と入力し、[ユニット機種名]から使用しているユニットベースの型式を選択 します。
- 10「ユニット」フォルダ下の「モジュール」フォルダ上で右クリックし、[新規作成]を選択します。
- 11 [スロット No] に「0」と入力し、[モジュール機種名]から使用しているモジュールの型式を選択した後、[OK] をクリックします。
- 12 CPU モジュール上で右クリックし、[モジュールパラメータ]を選択します。
- 13 モジュールパラメータダイアログで以下のように設定し、[更新]をクリックします。

| 項目名               | 設定   |
|-------------------|------|
| RS485 ステーション No   | 1    |
| RS485 伝送速度(bit/s) | 9600 |
| RS485 パリティ指定      | 奇数   |
| RS485 データ長        | 8ビット |
| RS485 ストップビット     | 1ビット |

- 14 [閉じる]をクリックし、モジュールパラメータダイアログを閉じます。
- 15 転送設定を行い、ラダーソフトで設定した通信設定を接続機器へ一括ダウンロードします。 これで通信設定は完了です。

## 3.6 設定例 6

■ GP-Pro EX の設定

## ◆ 通信設定

設定画面を表示するには、[プロジェクト]メニューの[システム設定]-[接続機器設定]をクリック します。

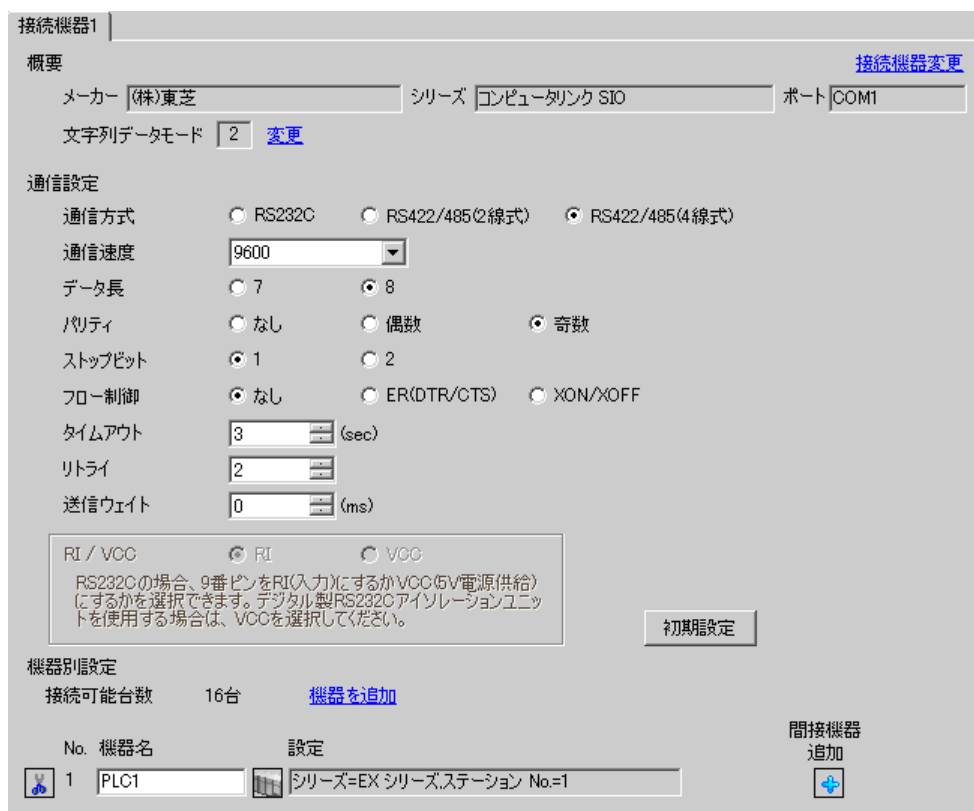

#### ◆ 機器設定

設定画面を表示するには、[接続機器設定]の[機器設定]から設定したい接続機器の 🖬 ([設定]) をクリックします。

| 💰 個別機器設定                                                     | ×                     |
|--------------------------------------------------------------|-----------------------|
| PLC1                                                         |                       |
| シリーズ C T シリーズ C V シリーズ<br>シリーズを変更した場合は、すでに使用されているア<br>てください。 | ● EX シリーズ<br>ドレスを再確認し |
| ステーション No.   📃 🗄                                             | 初期設定                  |
| OK( <u>O</u> )                                               | キャンセル                 |

## ■ 接続機器の設定

通信設定は RAM-6624 のキースイッチ、ロータリースイッチおよびラダーソフト(EX-PDS/SDT)で 行います。詳細は接続機器のマニュアルを参照してください。

#### ◆ キースイッチの設定

| キースイッチ  | 設定  | 内容             |
|---------|-----|----------------|
| PROGRAM | OFF | 詰山」 / 書施ラレまた可能 |
| DATA    | OFF | 乱山し/音換えてもに可能   |

◆ ロータリスイッチの設定

| ロータリスイッチ | 設定 | 内容      |
|----------|----|---------|
| データプロテクト | 0  | プロテクトなし |

#### ◆ ラダーソフトの設定

- 1 ラダーソフトを起動します。
- 2 メニュー画面で、[F5 (ENVIRONMENTTAL INFORMATION)]を選択します。
- **3** ENVIRONMENTAL INFORMATION 画面で、[F1 (COMMUNICATION TARGET)] を選択します。
- **4** EDIT モードで、「1. PC TYPE」を [Prev] キー、[Next] キーで画面下の項目に [EX2000] を表示させ、 [F4 (EX2000 16K)] を選択します。
- 5 カーソルを [COMMUNICATION METHOD] に合わせ、[F4 (CLOOP)] を選択します。 (画面左上に ERR が表示されている場合、[Shift] キー +[F1] を押し、[F8] で [CLEAR ERRRST] を選択 します。その後、[Enter] キーを押して ERR 表示を解除します。)
- 6 [F1 SETUP] を押すと、右上に「CONFIRM>ENT」と表示されるので、[Enter] キーを押します。
- 7「COMPLETE」でエラー表示がないことを確認し、[Shift] キー + [F10] を 3 回繰り返し押し、元のメ ニュー画面に戻します。
- 8 メニュー画面で、[F1 (SYSTEM AND CONTROL INFORMATION)]を選択します。
- 9 SYSTEM AND CONTROL INFORMATION 画面で、[F1 (SYSTEM INFORMATION)]を選択します。
- 10 SYSTEM INFORMATION 画面で、[F1 (EDIT)]、[F2 (NEXT)]の順に選択します。
- **11** COMPUTER LINK 設定で以下のように設定します。

| 項目名         | 設定         |  |
|-------------|------------|--|
| STATION NO. | 01         |  |
| BAUD RATE   | 9600 (bps) |  |
| PARITY      | 1          |  |
| DATA LENGTH | 8 (bit)    |  |
| STOP BIT    | 1 (bit)    |  |

- **12** [F1 (PROG)] を選択すると、「CONFIRM>ENT」と表示されるので、[Enter] キーを押します。
- 13 これで通信設定は完了です。

[Esc] キーを押すと、「CONFIRM>ENT」と表示されます。[Enter] キーを押すと、メニュー画面に戻ります。

# 4 設定項目

表示器の通信設定は GP-Pro EX、または表示器のオフラインモードで設定します。 各項目の設定は接続機器の設定と一致させる必要があります。

## 4.1 GP-Pro EX での設定項目

## ■ 通信設定

設定画面を表示するには、[プロジェクト]メニューの[システム設定]-[接続機器設定]をクリック します。

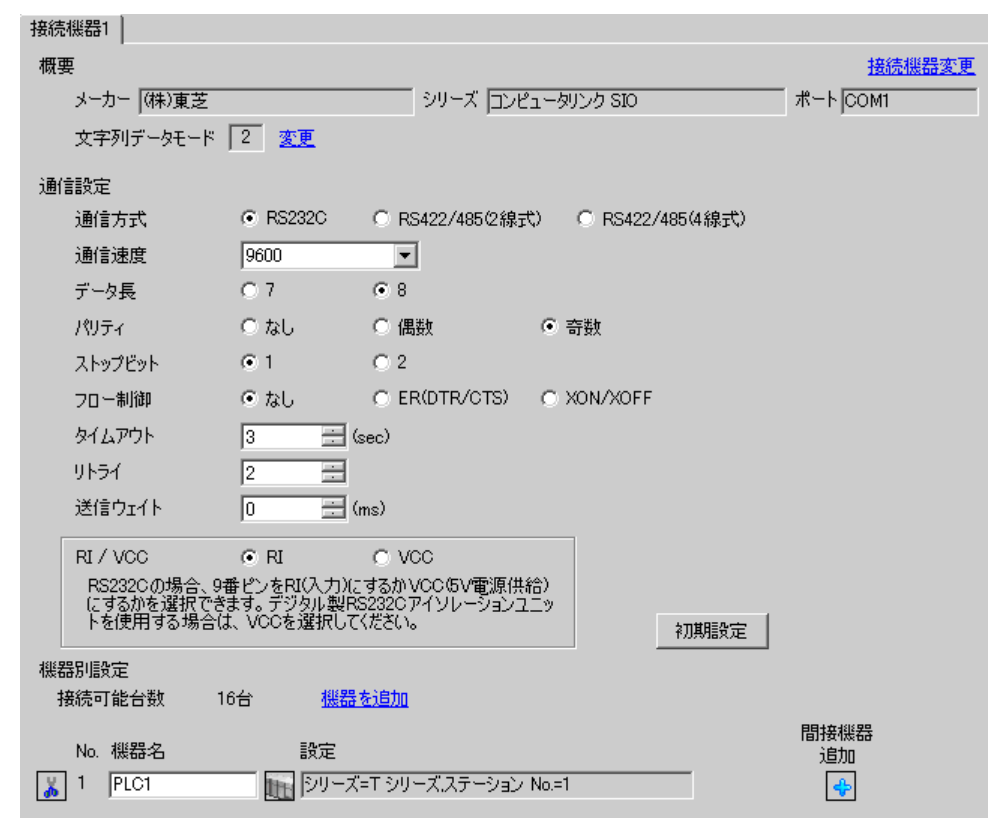

| 設定項目    | 設定内容                                 |  |  |  |
|---------|--------------------------------------|--|--|--|
| 通信方式    | 接続機器と通信する通信方式を選択します。                 |  |  |  |
| 通信速度    | 接続機器と表示器間の通信速度を選択します。                |  |  |  |
| データ長    | データ長を選択します。                          |  |  |  |
| パリティ    | パリティチェックの方法を選択します。                   |  |  |  |
| ストップビット | ストップビット長を選択します。                      |  |  |  |
| フロー制御   | 送受信データのオーバーフローを防ぐために行う通信制御の方式を選択します。 |  |  |  |
| タイムアウト  | 表示器が接続機器からの応答を待つ時間(s)を「1~127」で入力します。 |  |  |  |

次のページに続きます。

| 設定項目   | 設定内容                                                                                                    |
|--------|----------------------------------------------------------------------------------------------------|
| リトライ   | 接続機器からの応答がない場合に、表示器がコマンドを再送信する回数を「0~255」で入力します。                                                                |
| 送信ウェイト | 表示器がパケットを受信してから、次のコマンドを送信するまでの待機時間<br>(ms)を「0~255」で入力します。                                                      |
| RI/VCC | 通信方式でRS232Cを選択した場合に9番ピンのRI/VCCを切り替えます。<br>IPCと接続する場合は、IPCの切替スイッチでRI/5Vを切り替える必要がありま<br>す。詳細はIPCのマニュアルを参照してください。 |

#### MEMO

## 参照 : GP-Pro EX リファレンスマニュアル「運転中に接続機器を切り替えたい (間接 機器指定)」

・間接機器については GP-Pro EX リファレンスマニュアルを参照してください。

## ■ 機器設定

設定画面を表示するには、[接続機器設定]の[機器別設定]から設定したい接続機器の 🏬 ([設定]) をクリックします。

複数の接続機器を接続する場合は、[接続機器設定]の[機器別設定]から[機器を追加]をクリック することで、接続機器を増やすことができます。

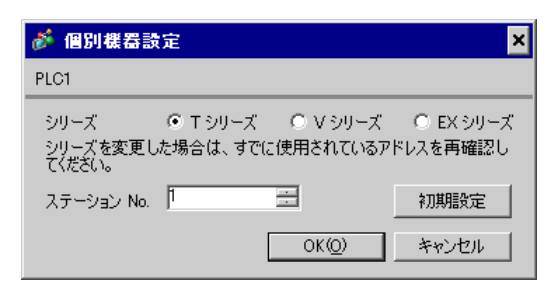

| 設定項目       | 設定内容                       |
|------------|----------------------------|
| シリーズ       | 接続機器のシリーズを選択します。           |
| ステーション No. | 接続機器の号機 No. を「1~32」で入力します。 |

## 4.2 オフラインモードでの設定

MEMO

 オフラインモードへの入り方や操作方法は保守/トラブル解決ガイドを参照してく ださい。

参照:保守/トラブル解決ガイド「オフラインモードについて」

オフラインモードは使用する表示器によって1画面に表示できる設定項目数が異なります。詳細はリファレンスマニュアルを参照してください。

## ■ 通信設定

設定画面を表示するには、オフラインモードの[周辺機器設定]から[接続機器設定]をタッチしま す。表示された一覧から設定したい接続機器をタッチします。

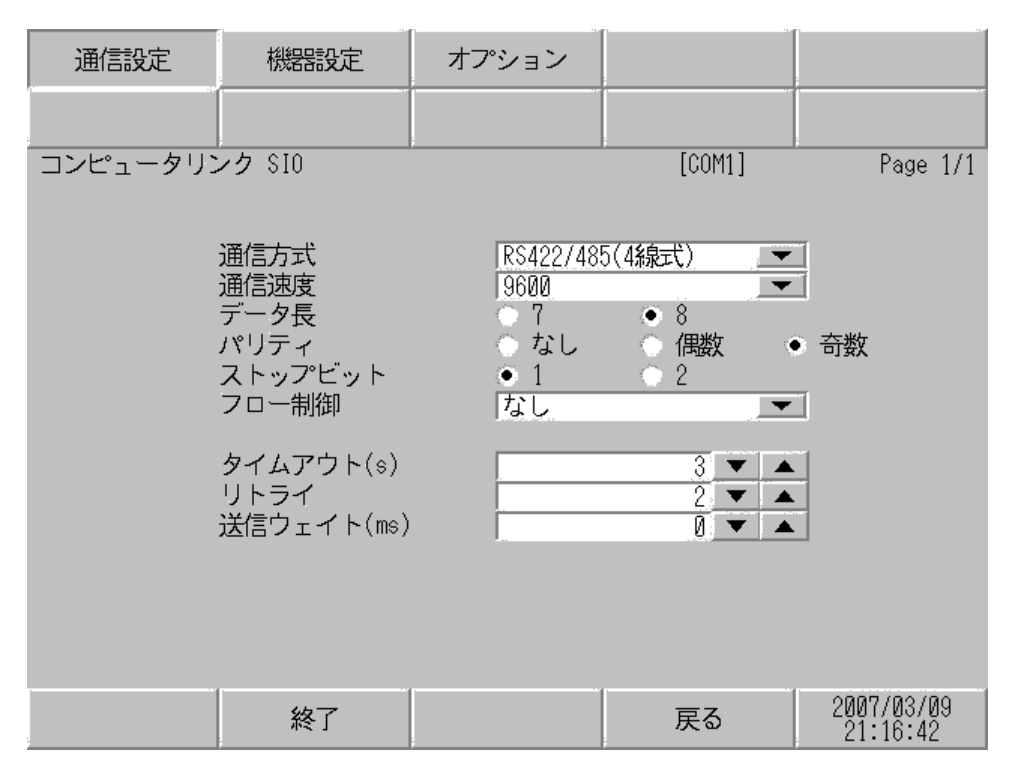

| 設定項目 | 設定内容                                                                                                    |  |  |  |  |
|------|----------------------------------------------------------------------------------------------------|--|--|--|--|
|      | 接続機器と通信する通信方式を選択します。                                                                                                    |  |  |  |  |
| 通信方式 | <ul> <li>重要</li> <li>通信設定を行う場合、[通信方式]は表示器のシリアルインターフェイスの仕様を確認し、正しく設定してください。</li> <li>シリアルインターフェイスが対応していない通信方式を選択した場合の動作は保証できません。</li> <li>シリアルインターフェイスの仕様については表示器のマニュアルを参照してください。</li> </ul> |  |  |  |  |
| 通信速度 | 接続機器と表示器間の通信速度を選択します。                                                                                                    |  |  |  |  |
| データ長 | データ長を選択します。                                                                                                    |  |  |  |  |
| パリティ | パリティチェックの方法を選択します。                                                                                                    |  |  |  |  |

| 設定項目    | 設定内容                                                      |  |  |
|---------|-----------------------------------------------------------|--|--|
| ストップビット | ストップビット長を選択します。                                           |  |  |
| フロー制御   | 送受信データのオーバーフローを防ぐために行う通信制御の方式を選択します。                      |  |  |
| タイムアウト  | 表示器が接続機器からの応答を待つ時間(s)を「1~127」で入力します。                      |  |  |
| リトライ    | 接続機器からの応答がない場合に、表示器がコマンドを再送信する回数を「0~255」で入力します。           |  |  |
| 送信ウェイト  | 表示器がパケットを受信してから、次のコマンドを送信するまでの待機時間<br>(ms)を「0~255」で入力します。 |  |  |

## ■ 機器設定

設定画面を表示するには、[周辺機器設定]から[接続機器設定]をタッチします。表示された一覧から設定したい接続機器をタッチし、[機器設定]をタッチします。

| 通信設定     | 機器設定       | オプション |        |            |
|----------|------------|-------|--------|------------|
|          |            |       |        |            |
| コンピュータリン | vク SIO     |       | [COM1] | Page 1/1   |
| 接続機      | 器名 P       | _01   |        |            |
| シリー      | -ד ד       | シリーズ  |        |            |
| ステー      | -ション No. 🗌 |       | 1 🔻 🔺  |            |
|          |            |       |        |            |
|          |            |       |        |            |
|          |            |       |        |            |
|          |            |       |        |            |
|          | 終了         |       | 戻る     | 2007/03/09 |
|          |            |       | ~~     | 21:16:45   |

| 設定項目       | 設定内容                                                            |  |  |
|------------|-----------------------------------------------------------------|--|--|
| 接続機器名      | 設定する接続機器を選択します。接続機器名は GP-Pro EX で設定する接続機器の<br>名称です。(初期値 [PLC1]) |  |  |
| ステーション No. | 接続機器のステーション No. を「1 ~ 32」で入力します。                                |  |  |

## ■ オプション

設定画面を表示するには、[周辺機器設定]から[接続機器設定]をタッチします。表示された一覧から設定したい接続機器をタッチし、[オプション]をタッチします。

| 通信設定     | 機器設定                                                                       | オプション                                                         |                                                      |                        |
|----------|----------------------------------------------------------------------------|---------------------------------------------------------------|------------------------------------------------------|------------------------|
|          |                                                                            |                                                               |                                                      |                        |
| コンピュータリン | vク SIO<br>RI / VCC<br>RS232Cの場合<br>かVCC(5V電知<br>す。デジタリ<br>ユニットを作<br>てください。 | ● RI<br>う、9番ピンをRI(グ<br>原供給)にするかを<br>レ製RS2320アイソL<br>東用する場合は、V | [COM1]<br>(COM1]<br>(COCC)<br>(COCを選択し)<br>(COCを選択し) | Page 1/1               |
|          | 終了                                                                         |                                                               | 戻る                                                   | 2007/03/09<br>21:16:55 |

| 設定項目   | 設定内容                                                                                                    |  |  |
|--------|----------------------------------------------------------------------------------------------------|--|--|
| RI/VCC | 通信方式でRS232Cを選択した場合に9番ピンのRI/VCCを切り替えます。<br>IPCと接続する場合は、IPCの切替スイッチでRI/5Vを切り替える必要があります。詳細はIPCのマニュアルを参照してください。 |  |  |

| MEMO | ・ GP-4100 シリーズ、GP-4*01TM および GP-Rear Module の場合、オフラインモードに |
|------|-----------------------------------------------------------|
|      | [オプション]の設定はありません。                                         |

## 5 結線図

以下に示す結線図と㈱東芝が推奨する結線図が異なる場合がありますが、本書に示す結線図でも動作 上問題ありません。

- 接続機器本体の FG 端子は D 種接地を行ってください。詳細は接続機器のマニュアルを参照して ください。
- 表示器内部で SG と FG は接続されています。接続機器と SG を接続する場合は短絡ループが形成 されないようにシステムを設計してください。
- ノイズなどの影響で通信が安定しない場合はアイソレーションユニットを接続してください。

結線図1

| 表示器<br>(接続ポート)                                                                                                    |    | ケーブル   | 備考               |
|----------------------------------------------------------------------------------------------------|----|--------|------------------|
| GP3000 (COM1)<br>GP4000 <sup>*1</sup> (COM1)<br>SP5000 <sup>*2</sup> (COM1/2)<br>SP-5B00 (COM1)<br>ST3000 (COM1)<br>ST6000 (COM1)<br>STC6000 (COM1)<br>ET6000 (COM1)<br>LT3000 (COM1)<br>IPC <sup>*3</sup><br>PC/AT | 1A | 自作ケーブル | ケーブル長:<br>15m 以内 |
| GP-4115T (COM1)<br>GP-4115T3 (COM1)                                                                                                    | 1B | 自作ケーブル | ケーブル長:<br>15m 以内 |

\*1 GP-4100 シリーズおよび GP-4203T を除く全 GP4000 機種

\*2 SP-5B00 を除く

<sup>1</sup>A)

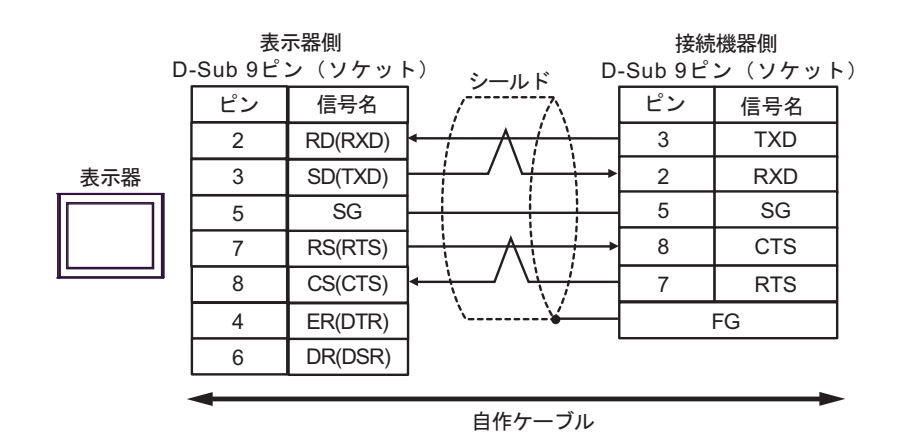

<sup>\*3</sup> RS232C で通信できる COM ポートのみ使用できます。 <sup>CP</sup> ■ IPC の COM ポートについて (5ページ)

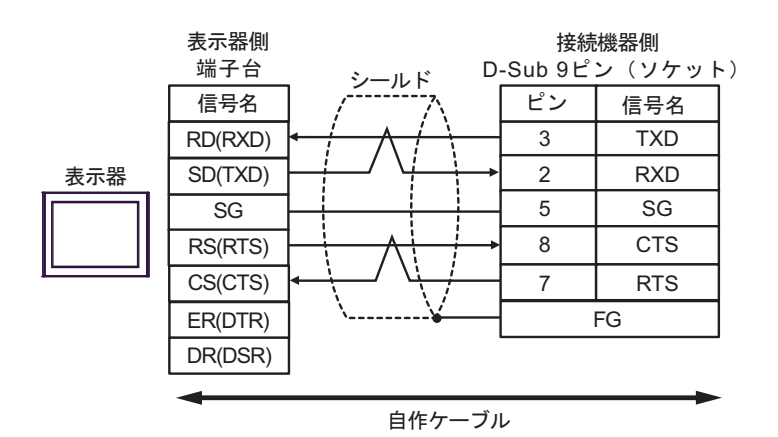

1B)

## 結線図2

| 表示器<br>(接続ポート)                                                                                                    |    | ケーブル   | 備考               |
|----------------------------------------------------------------------------------------------------|----|--------|------------------|
| GP3000 (COM1)<br>GP4000 <sup>*1</sup> (COM1)<br>SP5000 <sup>*2</sup> (COM1/2)<br>SP-5B00 (COM1)<br>ST3000 (COM1)<br>ST6000 (COM1)<br>STC6000 (COM1)<br>ET6000 (COM1)<br>LT3000 (COM1)<br>IPC <sup>*3</sup><br>PC/AT | 2A | 自作ケーブル | ケーブル長:<br>15m 以内 |
| GP-4115T (COM1)<br>GP-4115T3 (COM1)                                                                                                    | 2B | 自作ケーブル | ケーブル長:<br>15m 以内 |

\*1 GP-4100 シリーズおよび GP-4203T を除く全 GP4000 機種

\*2 SP-5B00 を除く

\*3 RS232C で通信できる COM ポートのみ使用できます。 <sup>(2)</sup> ■ IPC の COM ポートについて (5 ページ)

2A)

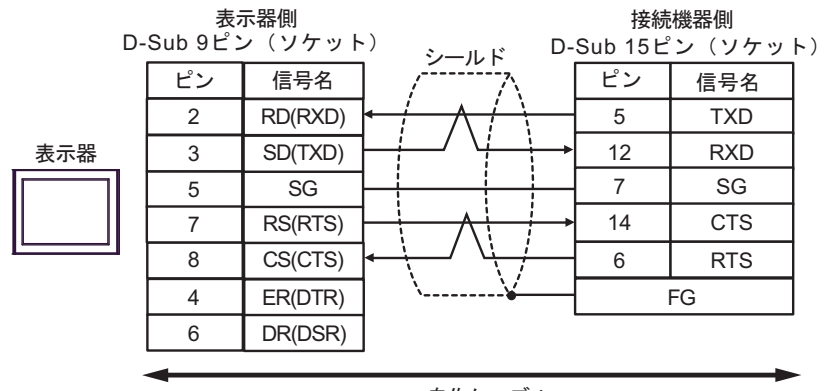

自作ケーブル

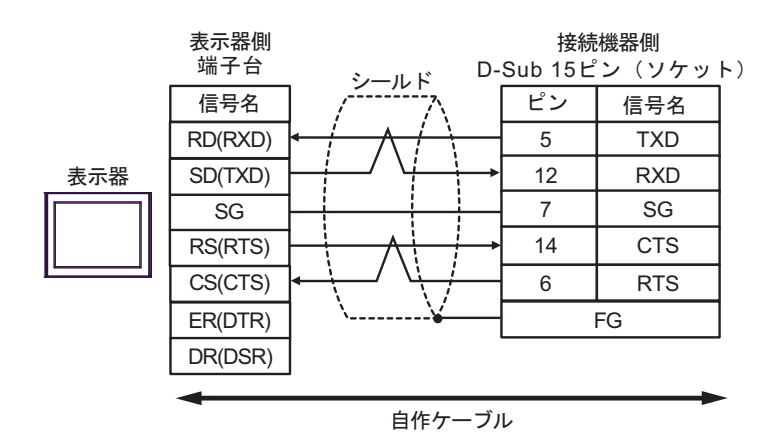

結線図3

| 表示器<br>(接続ポート)                                                                                                    | ケーブル     |                                                                                                    | 備考                 |
|----------------------------------------------------------------------------------------------------|----------|----------------------------------------------------------------------------------------------------|--------------------|
| GP3000 <sup>*1</sup> (COM1)<br>AGP-3302B (COM2)<br>GP-4*01TM (COM1)<br>GP-Rear Module<br>(COM1)<br>ST3000 <sup>*2</sup> (COM2)<br>LT3000 (COM1)<br>IPC <sup>*3</sup>                                                                                     | 3A<br>3B | <ul> <li>(株) デジタル製 COM ポート変換アダプタ<br/>CA3-ADPCOM-01<br/>+</li> <li>(株) デジタル製コネクタ端子台変換アダプタ<br/>CA3-ADPTRM-01<br/>+</li> <li>自作ケーブル</li> <li>自作ケーブル</li> </ul> | ケーブル長:<br>1000m 以内 |
| GP3000 <sup>*4</sup> (COM2)                                                                                                    | 3C<br>3D | <ul> <li>(株) デジタル製オンラインアダプタ<br/>CA4-ADPONL-01</li></ul>                                                                                                    | ケーブル長:<br>1000m 以内 |
| GP-4116T (COM1)                                                                                                    | 3G       | 自作ケーブル                                                                                                    | ケーブル長:<br>1000m 以内 |
| GP4000 <sup>*5</sup> (COM2)<br>GP-4201T (COM1)<br>SP5000 <sup>*6</sup> (COM1/2)<br>SP-5B00 (COM2)<br>ST6000 <sup>*7</sup> (COM2)<br>ST-6200 (COM1)<br>STM6000 (COM1)<br>STC6000 (COM1)<br>ET6000 <sup>*8</sup> (COM2)<br>PS6000 (ベーシック<br>ボックス) (COM1/2) | 3E       | (株)デジタル製 RS-422 端子台変換アダプタ<br>PFXZCBADTM1 <sup>*9</sup><br>+<br>自作ケーブル                                                                                       |                    |
|                                                                                                    | 3B       | 自作ケーブル                                                                                                    | ケーブル長:<br>1000m 以内 |
| PE-4000B <sup>*10</sup><br>PS5000 <sup>*10</sup><br>PS6000 (オプション<br>インターフェイス) <sup>*10</sup>                                                                                                    | 3F       | 自作ケーブル                                                                                                    | ケーブル長:<br>1000m 以内 |

\*1 AGP-3302B を除く全 GP 機種

\*2 AST-3211A および AST-3302B を除く

- \*4 GP-3200 シリーズおよび AGP-3302B を除く全 GP 機種
- \*5 GP-4100 シリーズ、GP-4\*01TM、GP-Rear Module、GP-4201T および GP-4\*03T を除く全 GP4000 機種
- \*6 SP-5B00 を除く
- \*7 ST-6200 を除く

- \*8 COM ポートの仕様上、フロー制御ができないため、結線図の表示器側の制御ピンの配線は省略し てください。
- \*9 RS-422 端子台変換アダプタの代わりにコネクタ端子台変換アダプタ (CA3-ADPTRM-01) を使用する場合、3A の結線図を参照してください。
- \*10 RS422/485(4 線式) で通信できる COM ポートのみ使用できます。
  - 3A)
  - 1:1 接続の場合

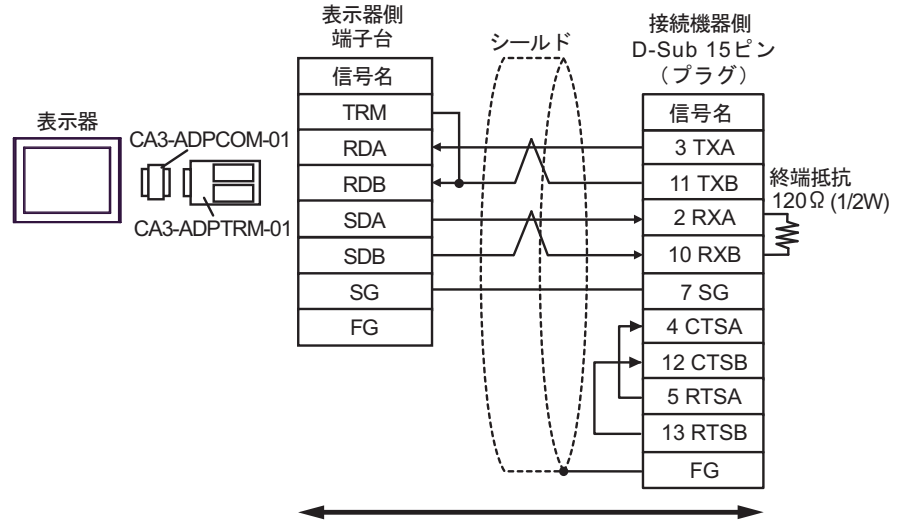

自作ケーブル

1:n 接続の場合

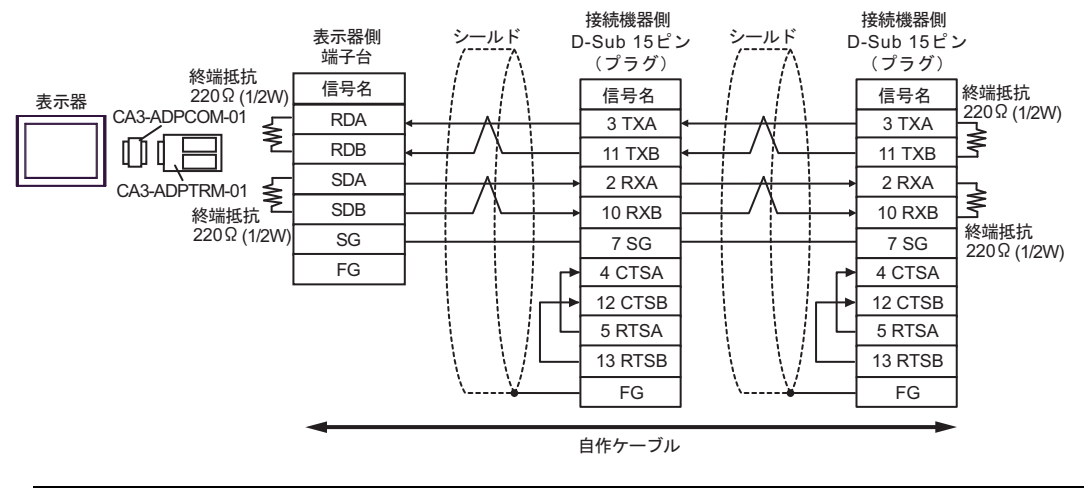

МЕМО

 使用する表示器が IPC の場合、IPC のディップスイッチ5、6を ON することで 220Ωの終端抵抗を挿入することができます。 3B)

1:1 接続の場合

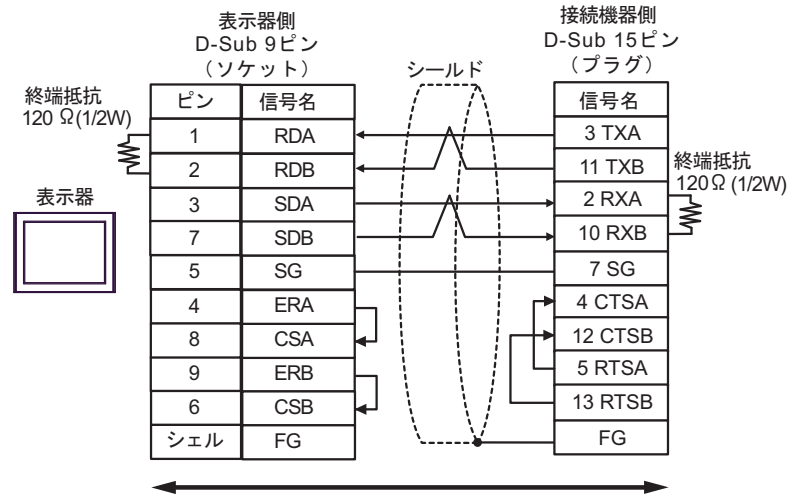

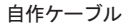

1:n 接続の場合

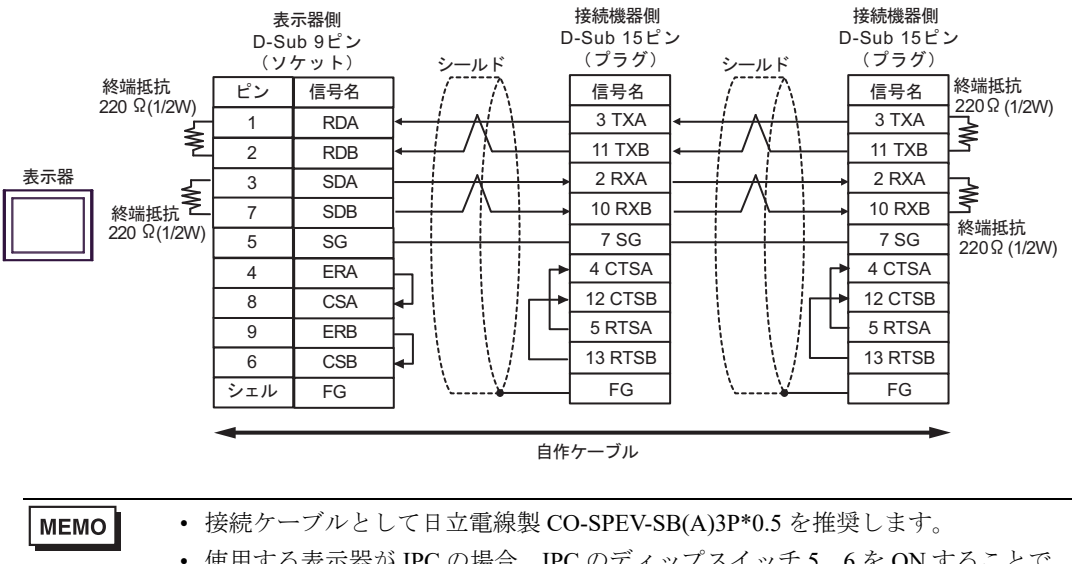

### 3C)

1:1 接続の場合

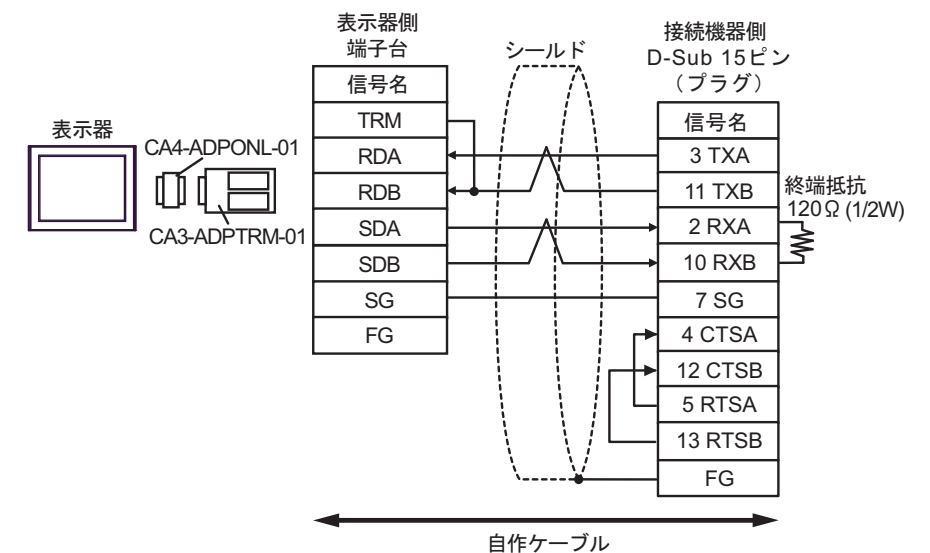

1:n 接続の場合

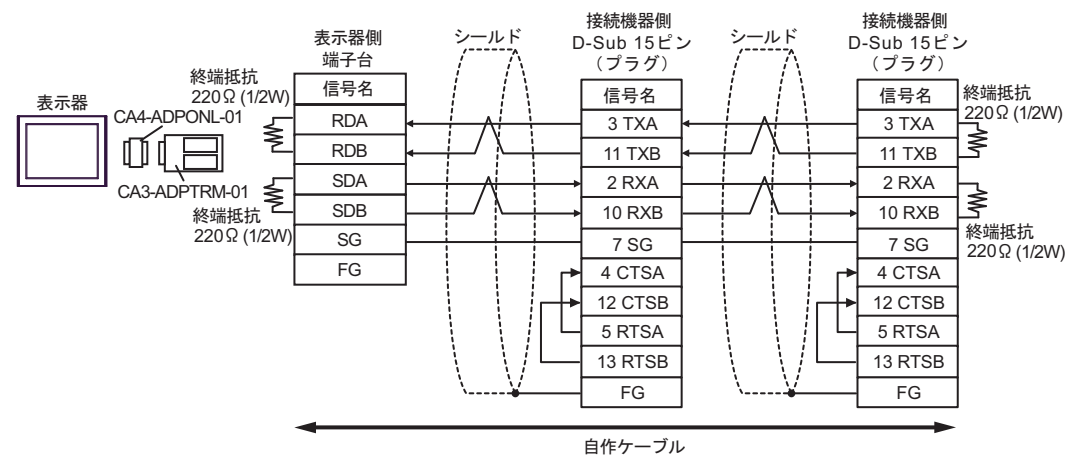

3D)

1:1 接続の場合

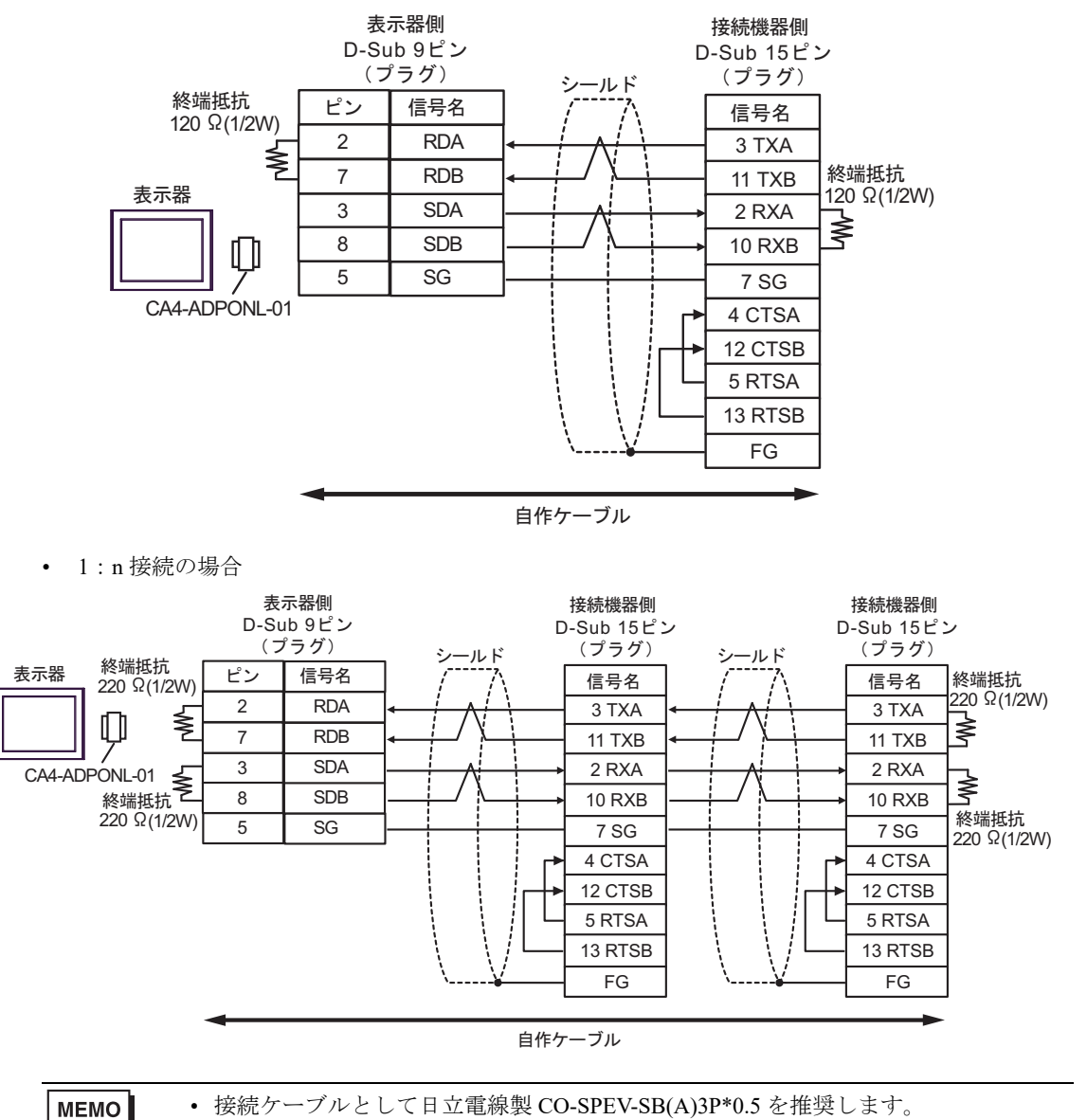

#### 3E)

1:1 接続の場合

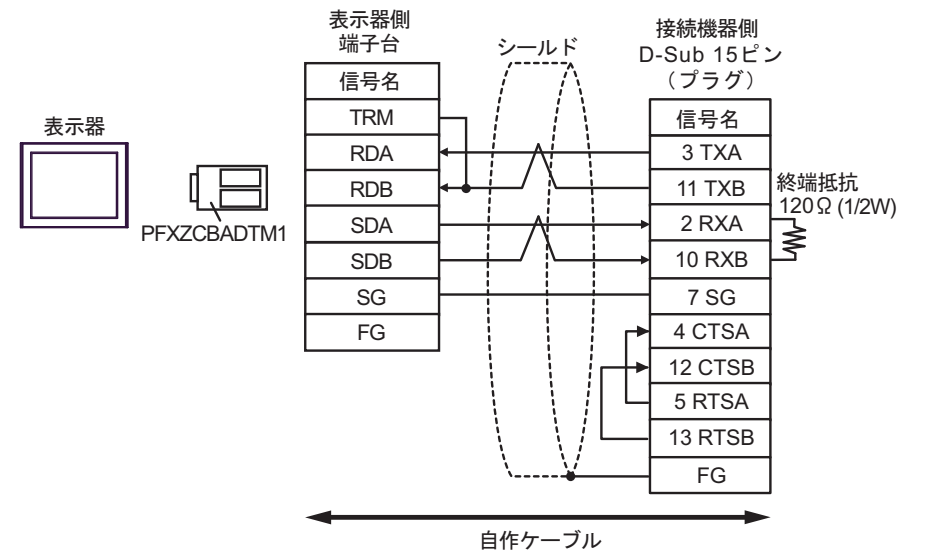

• 1:n 接続の場合

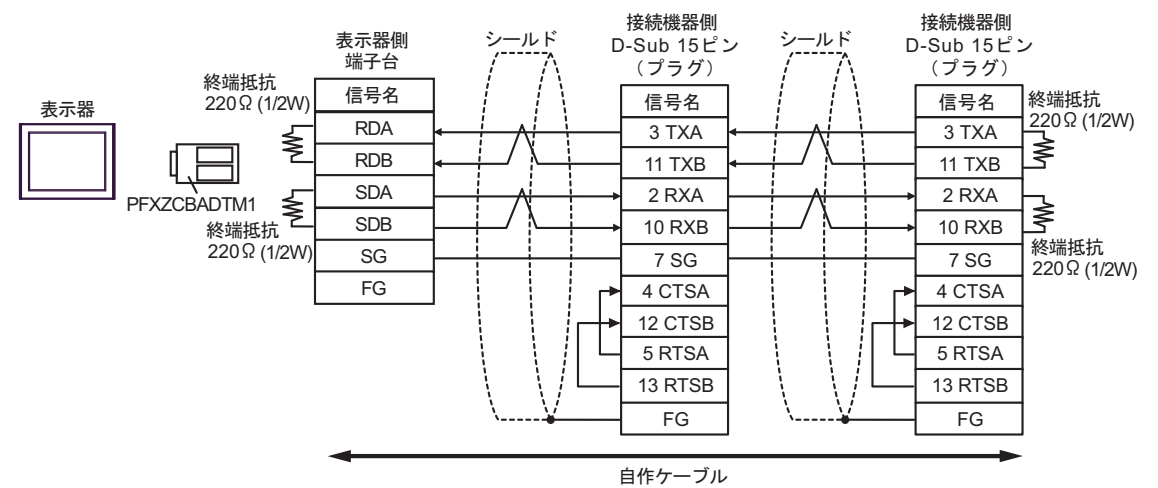
3F)

1:1 接続の場合

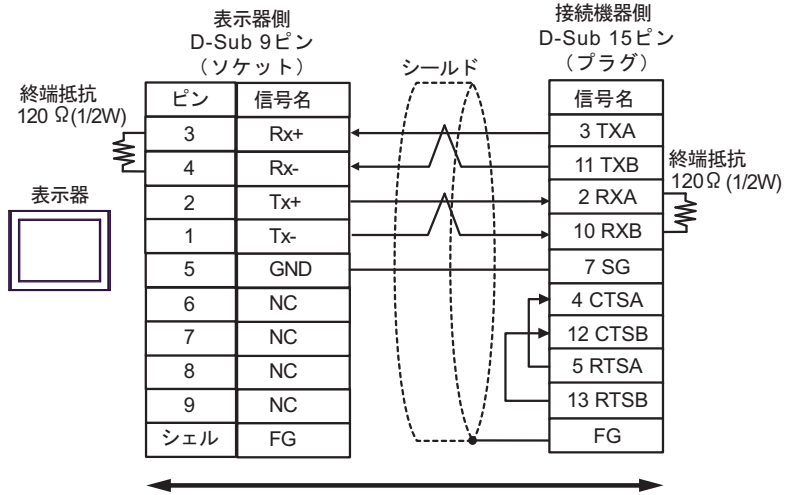

自作ケーブル

1:n 接続の場合

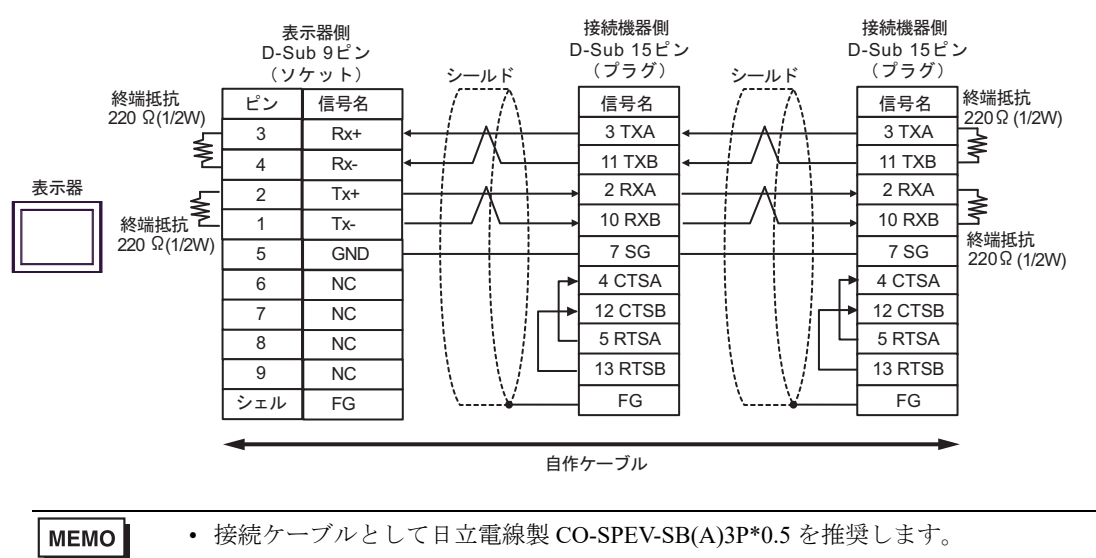

3G)

1:1 接続の場合

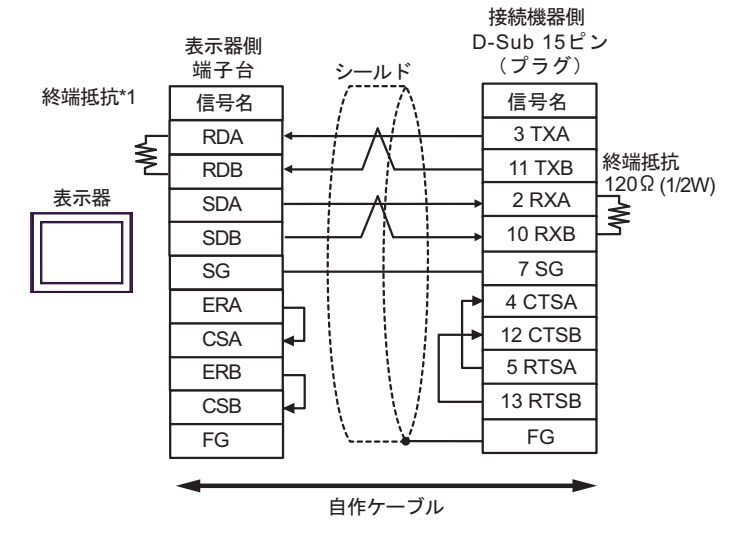

МЕМО

• 接続ケーブルとして日立電線製 CO-SPEV-SB(A)3P\*0.5 を推奨します。

\*1 表示器に内蔵している抵抗を終端抵抗として使用します。表示器背面のディップスイッチを 以下のように設定してください。

| ディップスイッチ | 設定内容 |
|----------|------|
| 1        | OFF  |
| 2        | OFF  |
| 3        | ON   |
| 4        | ON   |

1:n 接続の場合

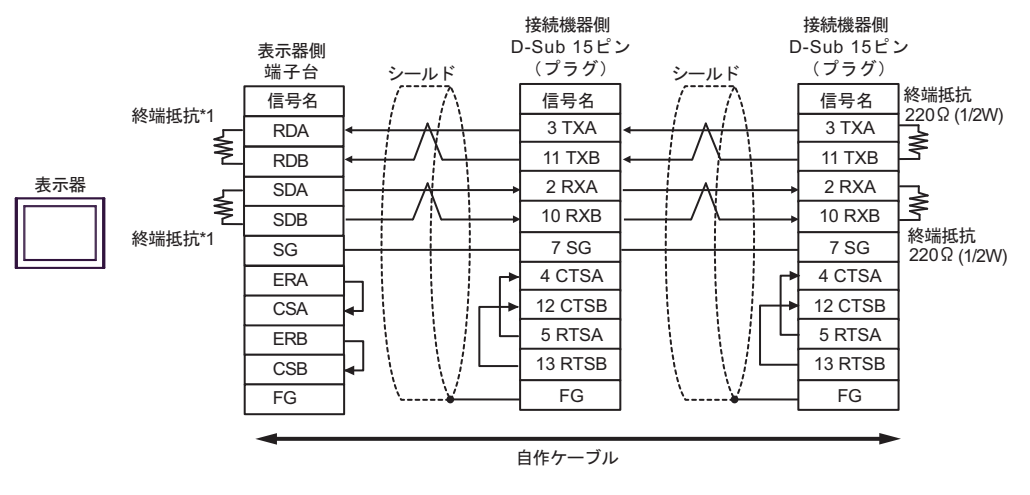

MEMO

・ 接続ケーブルとして日立電線製 CO-SPEV-SB(A)3P\*0.5 を推奨します。

\*1 表示器に内蔵している抵抗を終端抵抗として使用します。表示器背面のディップスイッチを 以下のように設定してください。

| ディップスイッチ | 設定内容 |
|----------|------|
| 1        | OFF  |
| 2        | ON   |
| 3        | OFF  |
| 4        | ON   |

### 結線図4

| 表示器<br>(接続ポート)                                                                                                    | ケーブル |                                                                                                    | 備考                 |
|----------------------------------------------------------------------------------------------------|------|----------------------------------------------------------------------------------------------------|--------------------|
|                                                                                                    |      | <ul> <li>(株) デジタル製 COM ポート変換アダプタ<br/>CA3-ADPCOM-01</li> <li>+</li> </ul>                                         |                    |
| GP3000 <sup>*1</sup> (COM1)<br>AGP-3302B (COM2)<br>GP-4*01TM (COM1)<br>GP-Rear Module                                                                                                    | 4A   | <ul> <li>(株) デジタル製コネクタ端子台変換アダプタ</li> <li>CA3-ADPTRM-01         <ul> <li>+</li> <li>自作ケーブル</li> </ul> </li> </ul> | ケーブル長・             |
| (COM1)<br>ST3000 <sup>*2</sup> (COM2)                                                                                                    | 4B   | 自作ケーブル                                                                                                    | 1000m 以内           |
| LT3000 (COM1)<br>IPC*3                                                                                                    | 40   | (株) デジタル製 COM ポート変換アダプタ<br>CA3-ADPCOM-01<br>+                                                                    |                    |
|                                                                                                    |      | (株)デジタル製 RS422 ケーブル<br>CA3-CBL422-01                                                                             |                    |
|                                                                                                    |      | (株)デジタル製オンラインアダプタ<br>CA4-ADPONL-01<br>+                                                                          |                    |
| GP3000 <sup>*4</sup> (COM2)                                                                                                    | 4D   | (株) デジタル製コネクタ端子台変換アダプタ<br>CA3-ADPTRM-01<br>+<br>自作ケーブル                                                           |                    |
|                                                                                                    | 4E   | (株)デジタル製オンラインアダプタ<br>CA4-ADPONL-01<br>+<br>自作ケーブル                                                                | ケーブル長:<br>1000m 以内 |
|                                                                                                    | 4F   | (株) デジタル製オンラインアダプタ<br>CA4-ADPONL-01<br>+<br>(株) デジタル製 RS422 ケーブル<br>CA3-CBL422-01                                |                    |
| GP-4116T (COM1)                                                                                                    | 4I   | 自作ケーブル                                                                                                    | ケーブル長:<br>1000m 以内 |
| GP4000 <sup>*5</sup> (COM2)<br>GP-4201T (COM1)<br>SP5000 <sup>*6</sup> (COM1/2)<br>SP-5B00 (COM2)<br>ST6000 <sup>*7</sup> (COM2)<br>ST-6200 (COM1)<br>STM6000 (COM1)<br>STC6000 (COM1)<br>ET6000 <sup>*8</sup> (COM2) | 4G   | (株)デジタル製 RS-422 端子台変換アダプタ<br>PFXZCBADTM1 <sup>*9</sup><br>+                                                      |                    |
|                                                                                                    |      | 自作ケーブル                                                                                                    |                    |
|                                                                                                    | 4B   | 目作ケーブル                                                                                                    | ケーブル長:<br>1000m 以内 |
|                                                                                                    | 4C   | (株) デジタル製 COM ホート変換アタブタ<br>CA3-ADPCOM-01<br>+                                                                    |                    |
| PS6000 ( ベーシック<br>ボックス ) (COM1/2)                                                                                                    |      | (株)デジタル製 RS422 ケーブル<br>CA3-CBL422-01                                                                             |                    |
| PE-4000B <sup>*10</sup><br>PS5000 <sup>*10</sup><br>PS6000 (オプションイ<br>ンターフェイス) <sup>*10</sup>                                                                                                    | 4H   | 自作ケーブル                                                                                                    | ケーブル長:<br>1000m 以内 |

GP-Pro EX 機器接続マニュアル

- \*1 AGP-3302B を除く全 GP 機種
- \*2 AST-3211A および AST-3302B を除く
- \*4 GP-3200 シリーズおよび AGP-3302B を除く全 GP 機種
- \*5 GP-4100 シリーズ、GP-4\*01TM、GP-Rear Module、GP-4201T および GP-4\*03T を除く全 GP4000 機種
- \*6 SP-5B00 を除く
- \*7 ST-6200 を除く
- \*8 COM ポートの仕様上、フロー制御ができないため、結線図の表示器側の制御ピンの配線は省略して ください。
- \*9 RS-422 端子台変換アダプタの代わりにコネクタ端子台変換アダプタ (CA3-ADPTRM-01) を使用する 場合、4A の結線図を参照してください。
- - 4A)
  - 1:1 接続の場合

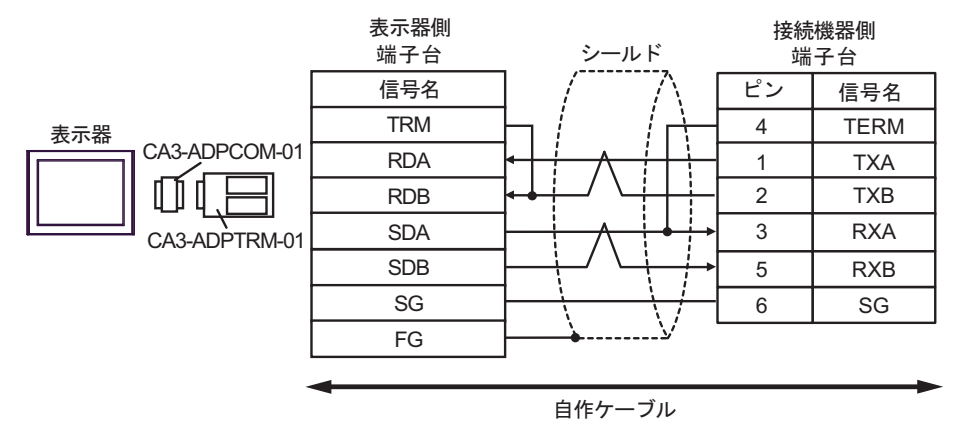

1:n 接続の場合

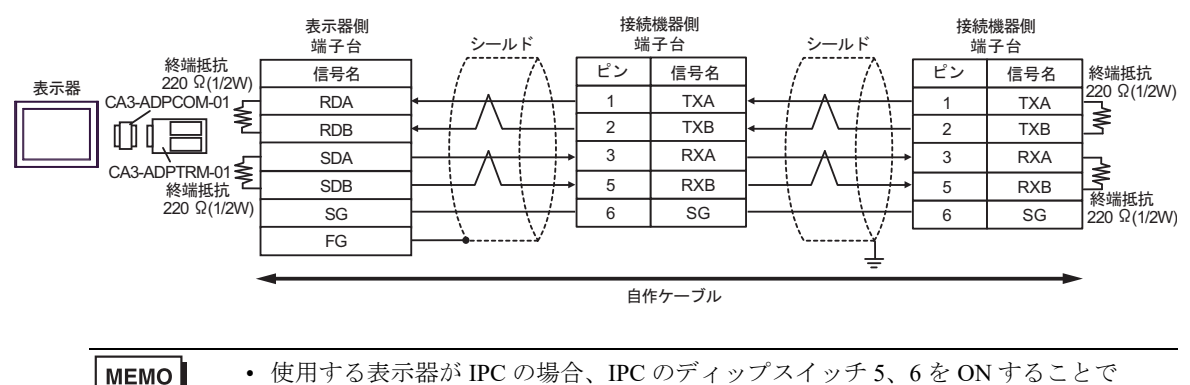

220Ωの終端抵抗を挿入することができます。

#### 4B)

1:1 接続の場合

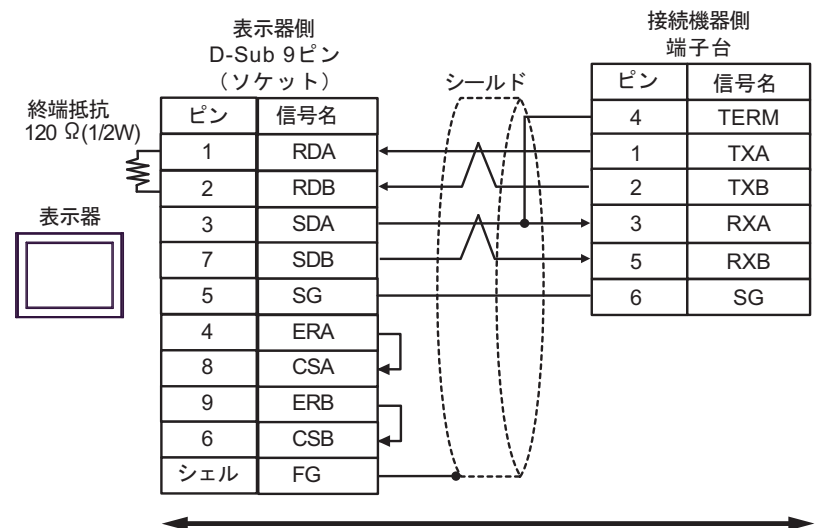

自作ケーブル

1:n 接続の場合

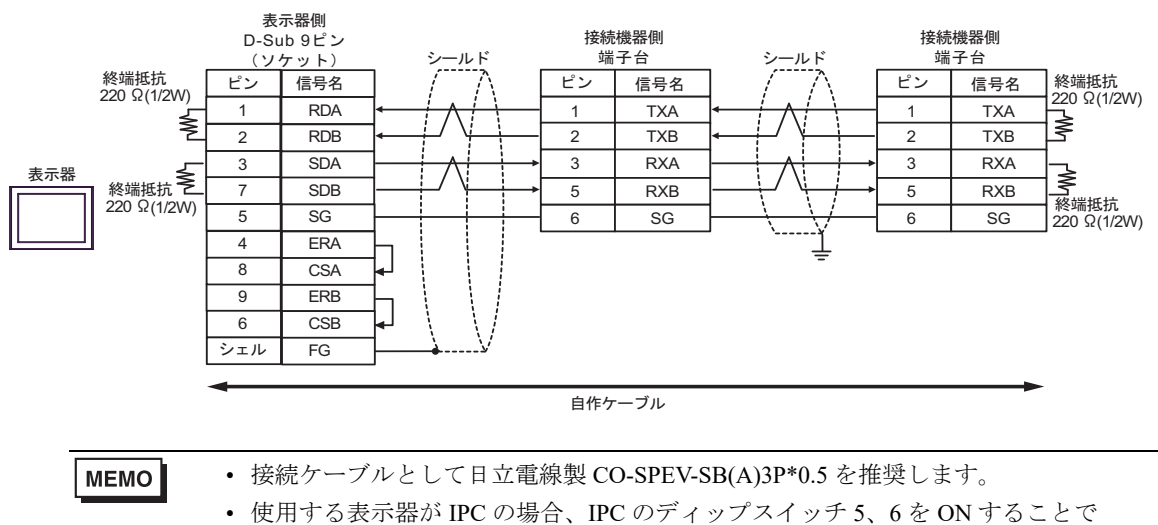

220Ωの終端抵抗を挿入することができます。

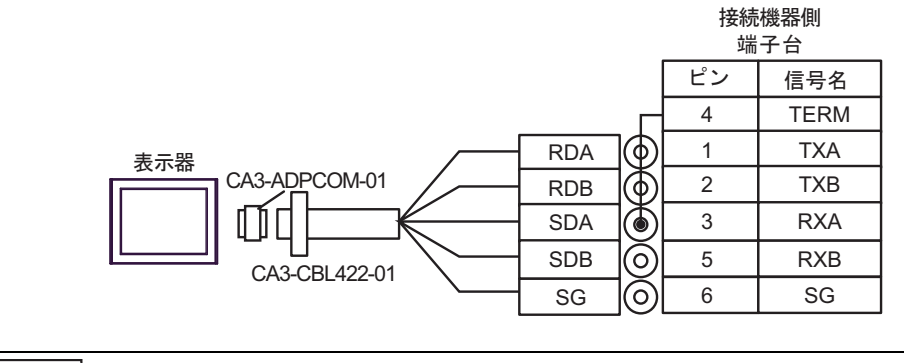

MEMO

 CA3-CBL422-01 ケーブルを用いる場合、FG には何も接続しないでください。
 コネクタの形状が異なるため EX シリーズでのみ使用できます。

4D)

4C)

1:1 接続の場合

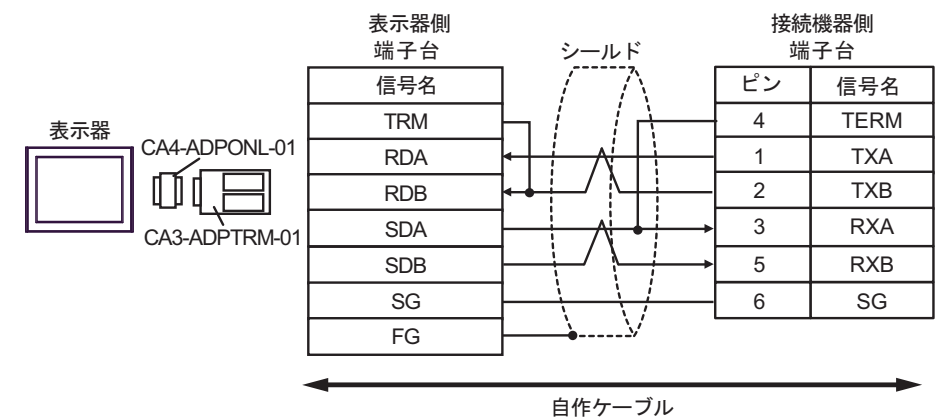

1:n 接続の場合

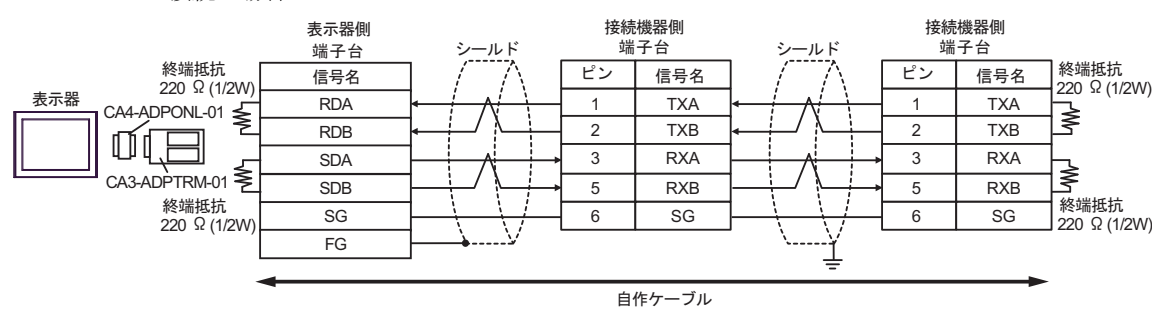

#### 4E)

1:1 接続の場合

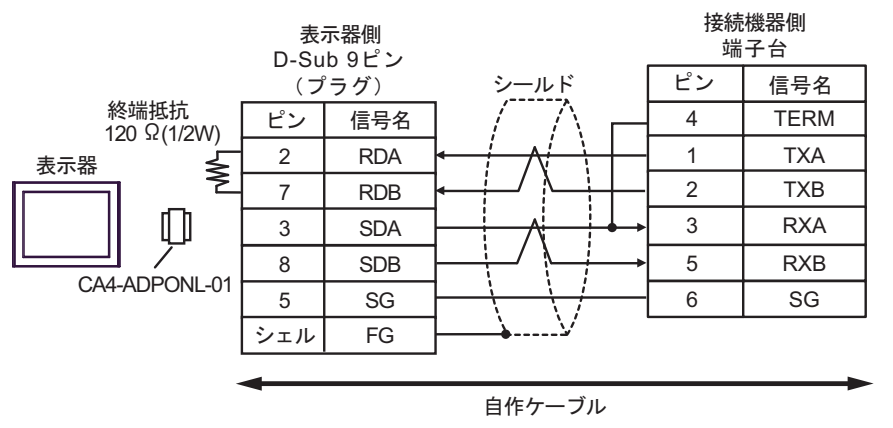

1:n 接続の場合

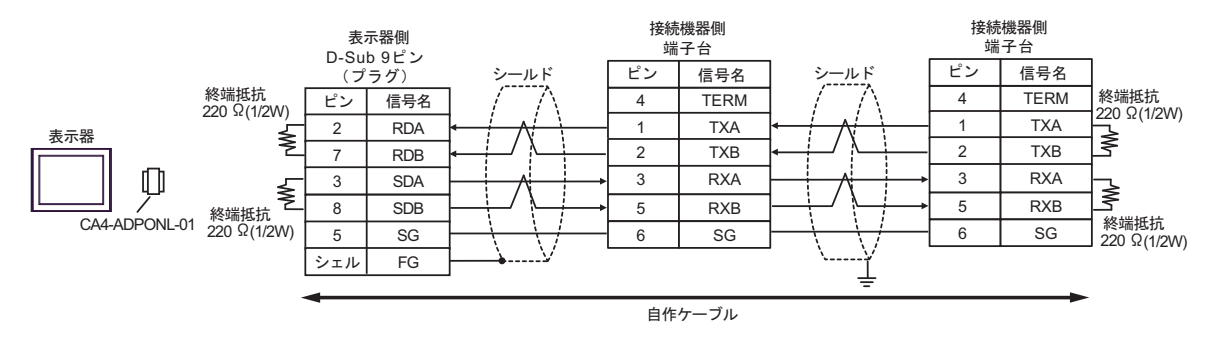

**MEMO** ・ 接続ケーブルとして日立電線製 CO-SPEV-SB(A)3P\*0.5 を推奨します。

4F)

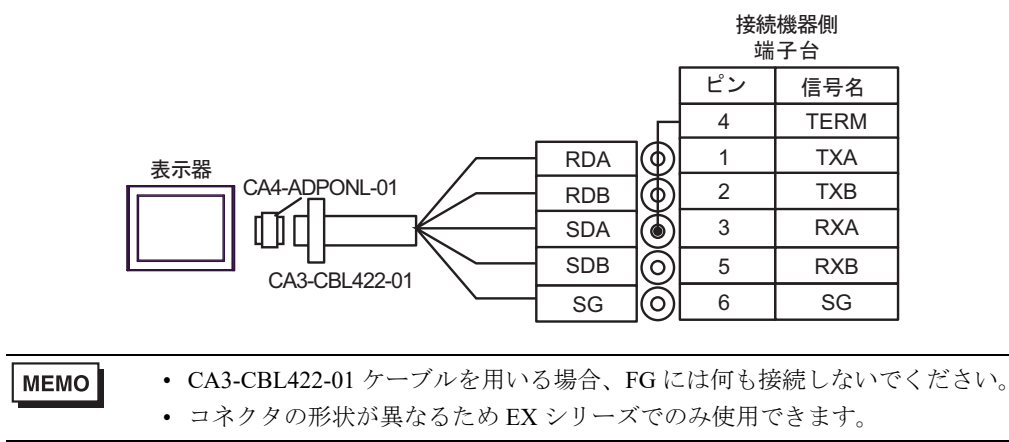

#### 4G)

1:1 接続の場合

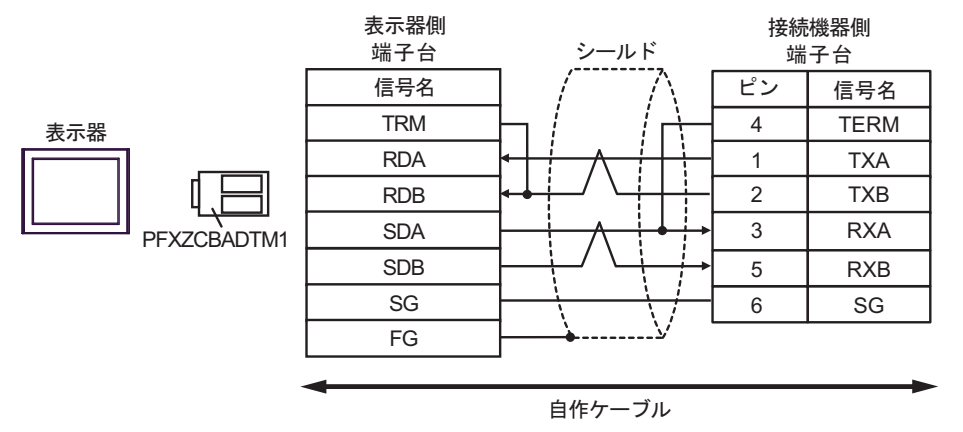

1:n 接続の場合

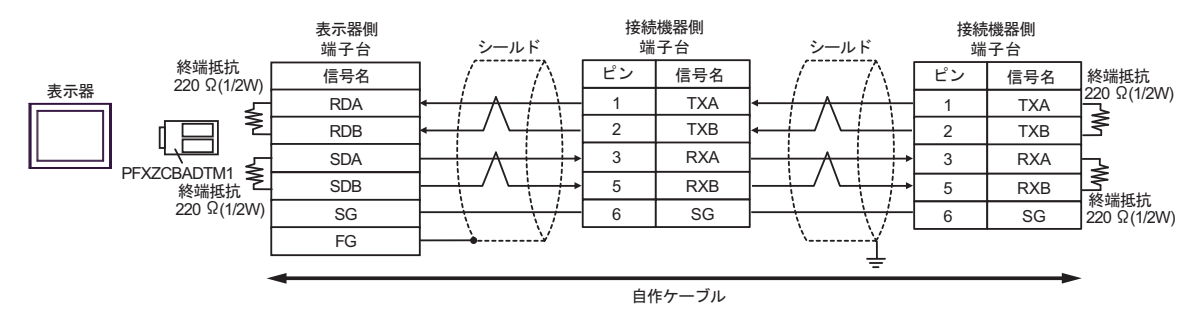

4H)

1:1 接続の場合

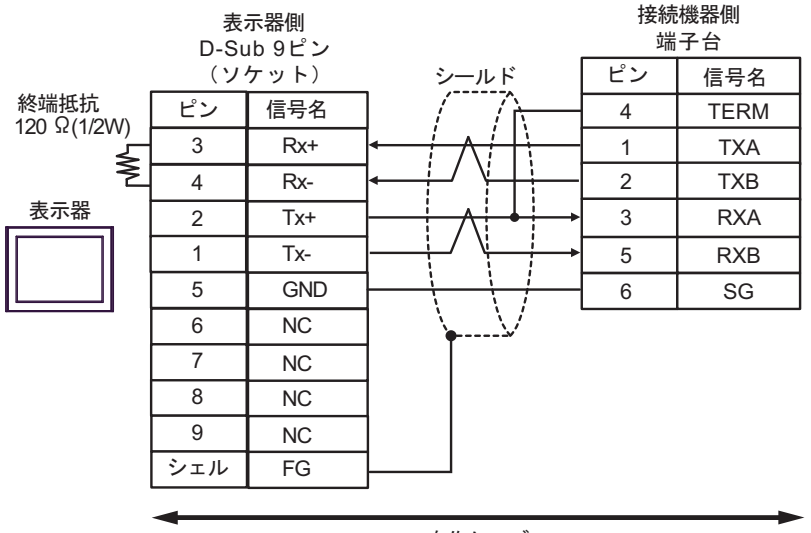

自作ケーブル

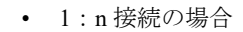

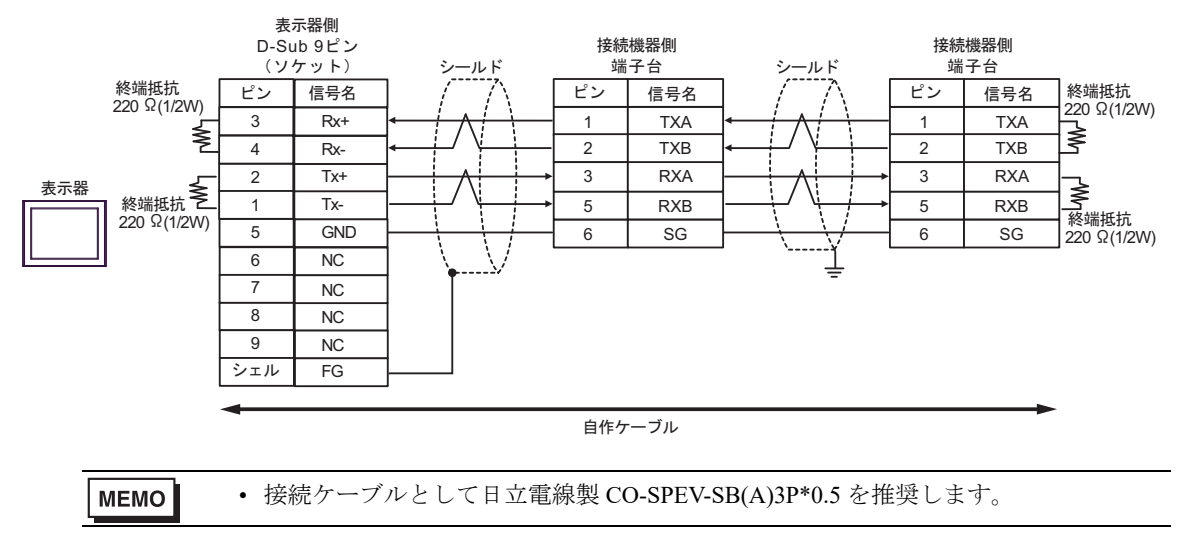

4I)

1:1 接続の場合

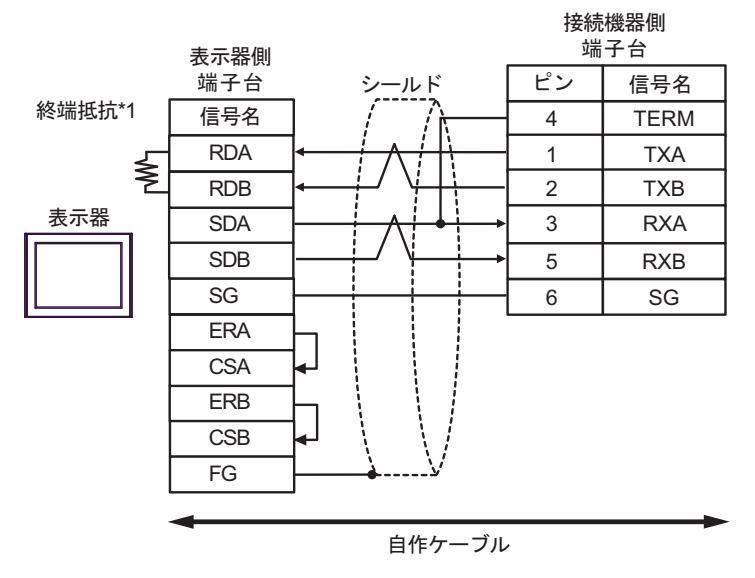

МЕМО

接続ケーブルとして日立電線製 CO-SPEV-SB(A)3P\*0.5 を推奨します。

\*1 表示器に内蔵している抵抗を終端抵抗として使用します。表示器背面のディップスイッチを 以下のように設定してください。

| ディップスイッチ | 設定内容 |
|----------|------|
| 1        | OFF  |
| 2        | OFF  |
| 3        | ON   |
| 4        | ON   |

• 1:n 接続の場合

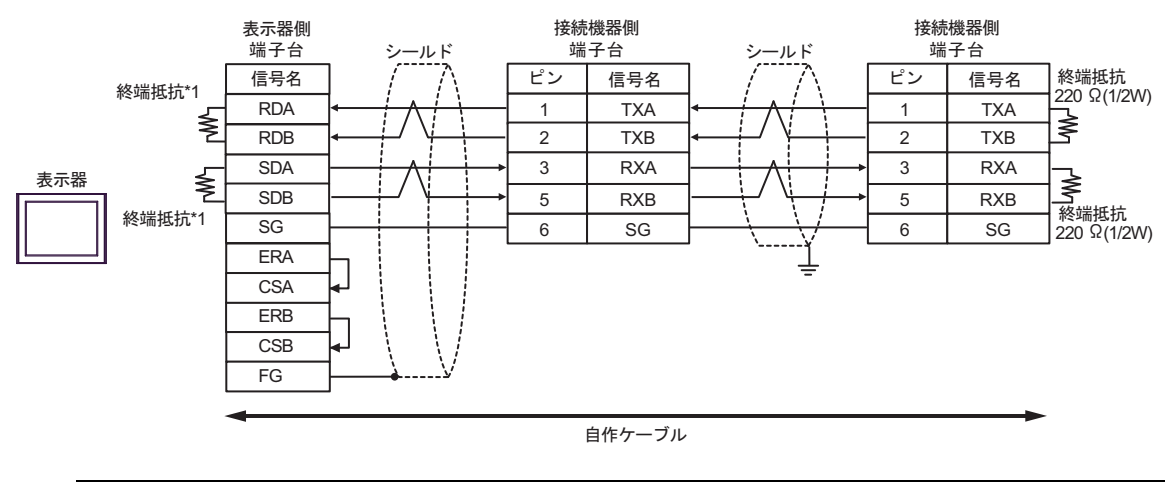

МЕМО

- 接続ケーブルとして日立電線製 CO-SPEV-SB(A)3P\*0.5 を推奨します。
- \*1 表示器に内蔵している抵抗を終端抵抗として使用します。表示器背面のディップスイッチを 以下のように設定してください。

| ディップスイッチ | 設定内容 |
|----------|------|
| 1        | OFF  |
| 2        | ON   |
| 3        | OFF  |
| 4        | ON   |

結線図 5

| 表示器<br>(接続ポート)                                                                                                    |          | ケーブル                                                                                                    | 備考                 |
|----------------------------------------------------------------------------------------------------|----------|----------------------------------------------------------------------------------------------------|--------------------|
| GP3000 <sup>*1</sup> (COM1)<br>AGP-3302B (COM2)<br>GP-4*01TM (COM1)<br>GP-Rear Module<br>(COM1)<br>ST3000 <sup>*2</sup> (COM2)<br>LT3000 (COM1)<br>IPC <sup>*3</sup> | 5A<br>5B | <ul> <li>(株) デジタル製 COM ポート変換アダプタ<br/>CA3-ADPCOM-01<br/>+</li> <li>(株) デジタル製コネクタ端子台変換アダプタ<br/>CA3-ADPTRM-01<br/>+</li> <li>自作ケーブル</li> <li>自作ケーブル</li> </ul> | ケーブル長:<br>1000m 以内 |
| GP3000 <sup>*4</sup> (COM2)                                                                                                    | 5C<br>5D | <ul> <li>(株) デジタル製オンラインアダプタ<br/>CA4-ADPONL-01</li></ul>                                                                                                    | ケーブル長:<br>1000m 以内 |
| GP-4116T (COM1)                                                                                                    | 5G       | 自作ケーブル                                                                                                    | ケーブル長:<br>1000m 以内 |
| GP4000 <sup>*5</sup> (COM2)<br>GP-4201T (COM1)<br>SP5000 <sup>*6</sup> (COM1/2)<br>SP-5B00 (COM2)<br>ST6000 <sup>*7</sup> (COM2)                                     | 5E       | (株)デジタル製 RS-422 端子台変換アダプタ<br>PFXZCBADTM1 <sup>*9</sup><br>+<br>自作ケーブル                                                                                       |                    |
| ST-6200 (COM1)<br>STM6000 (COM1)<br>STC6000 (COM1)<br>ET6000 <sup>*8</sup> (COM2)<br>PS6000 (ベーシック<br>ボックス) (COM1/2)                                                 | 5B       | 自作ケーブル                                                                                                    | ケーブル長:<br>1000m 以内 |
| PE-4000B <sup>*10</sup><br>PS5000 <sup>*10</sup><br>PS6000 (オプション<br>インターフェイス) <sup>*10</sup>                                                                        | 5F       | 自作ケーブル                                                                                                    | ケーブル長:<br>1000m 以内 |

\*1 AGP-3302B を除く全 GP 機種

\*2 AST-3211A および AST-3302B を除く

- \*4 GP-3200 シリーズおよび AGP-3302B を除く全 GP 機種
- \*5 GP-4100 シリーズ、GP-4\*01TM、GP-Rear Module、GP-4201T および GP-4\*03T を除く全 GP4000 機種
- \*6 SP-5B00 を除く
- \*7 ST-6200 を除く

- \*8 COM ポートの仕様上、フロー制御ができないため、結線図の表示器側の制御ピンの配線は省略し てください。
- \*9 RS-422 端子台変換アダプタの代わりにコネクタ端子台変換アダプタ (CA3-ADPTRM-01) を使用する場合、5A の結線図を参照してください。
- - 5A)
  - 1:1 接続の場合

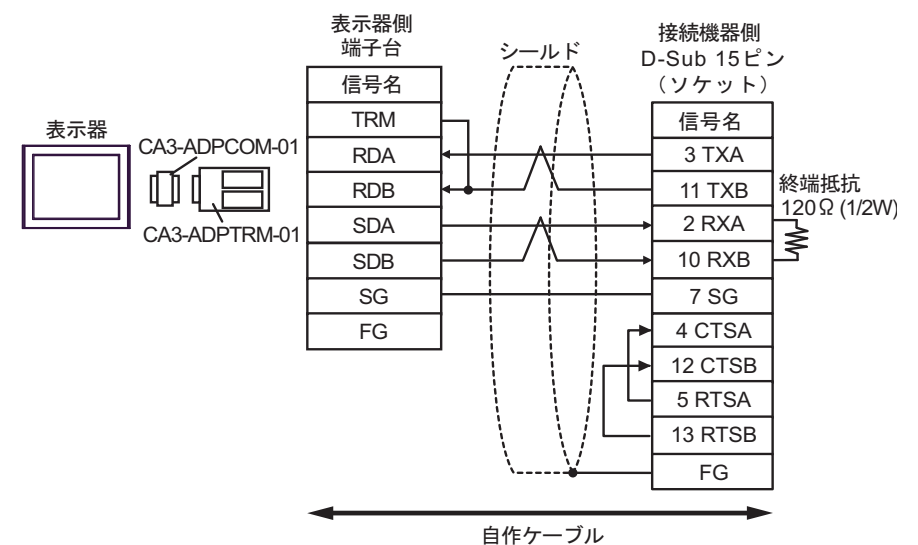

1:n 接続の場合

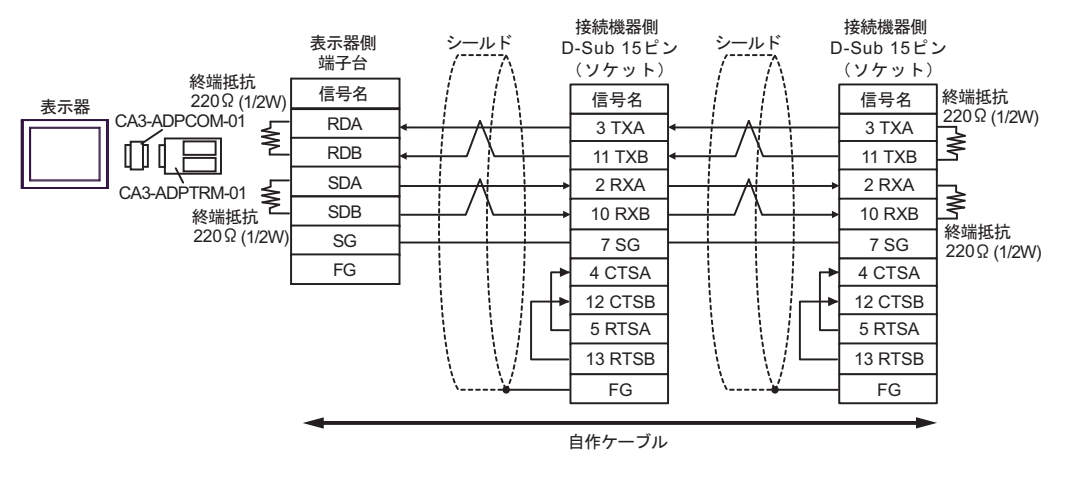

MEMO

 使用する表示器が IPC の場合、IPC のディップスイッチ5、6を ON することで 220Ωの終端抵抗を挿入することができます。 5B)

1:1 接続の場合

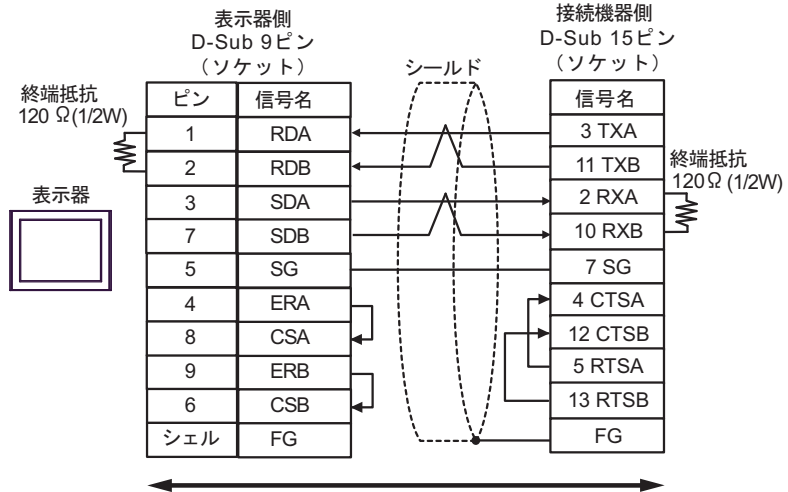

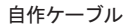

1:n 接続の場合

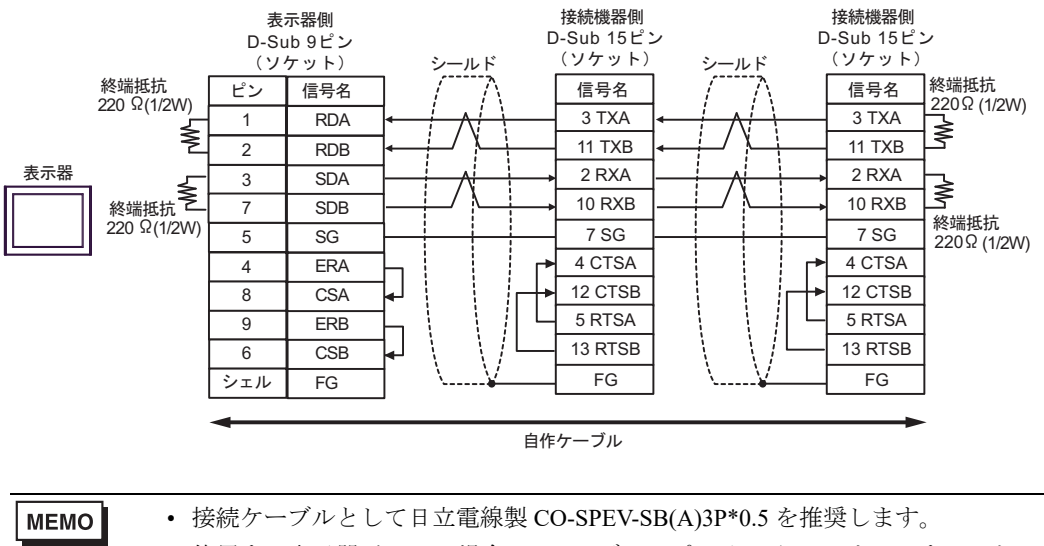

 ・使用する表示器が IPC の場合、IPC のディップスイッチ 5、6 を ON することで 220Ωの終端抵抗を挿入することができます。

#### 5C)

1:1 接続の場合

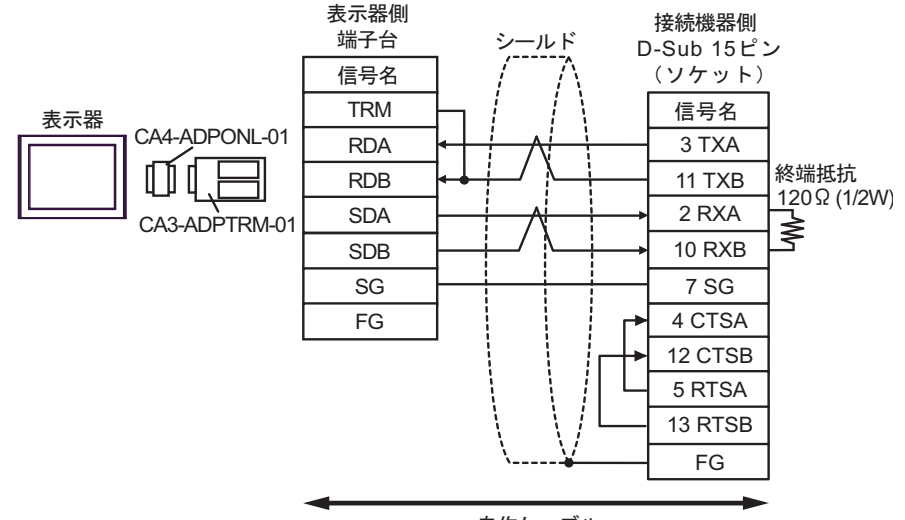

自作ケーブル

1:n 接続の場合

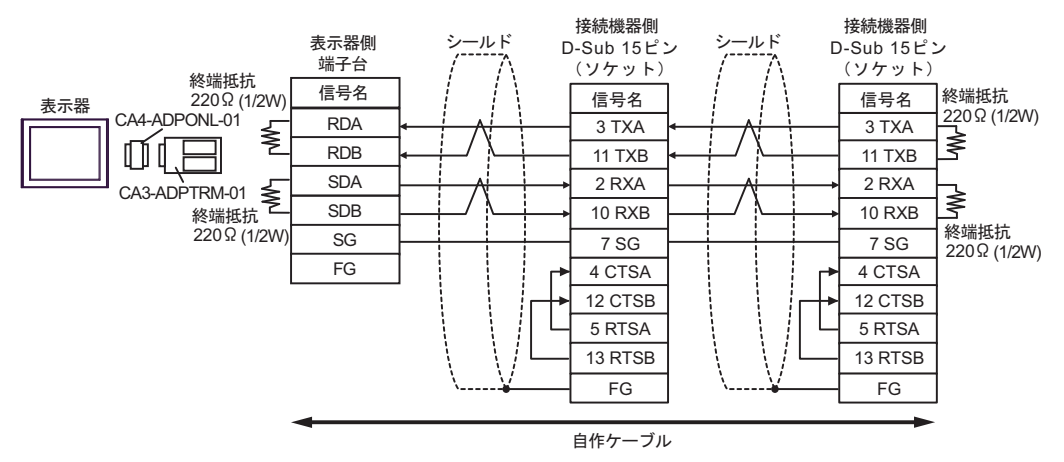

5D)

1:1 接続の場合

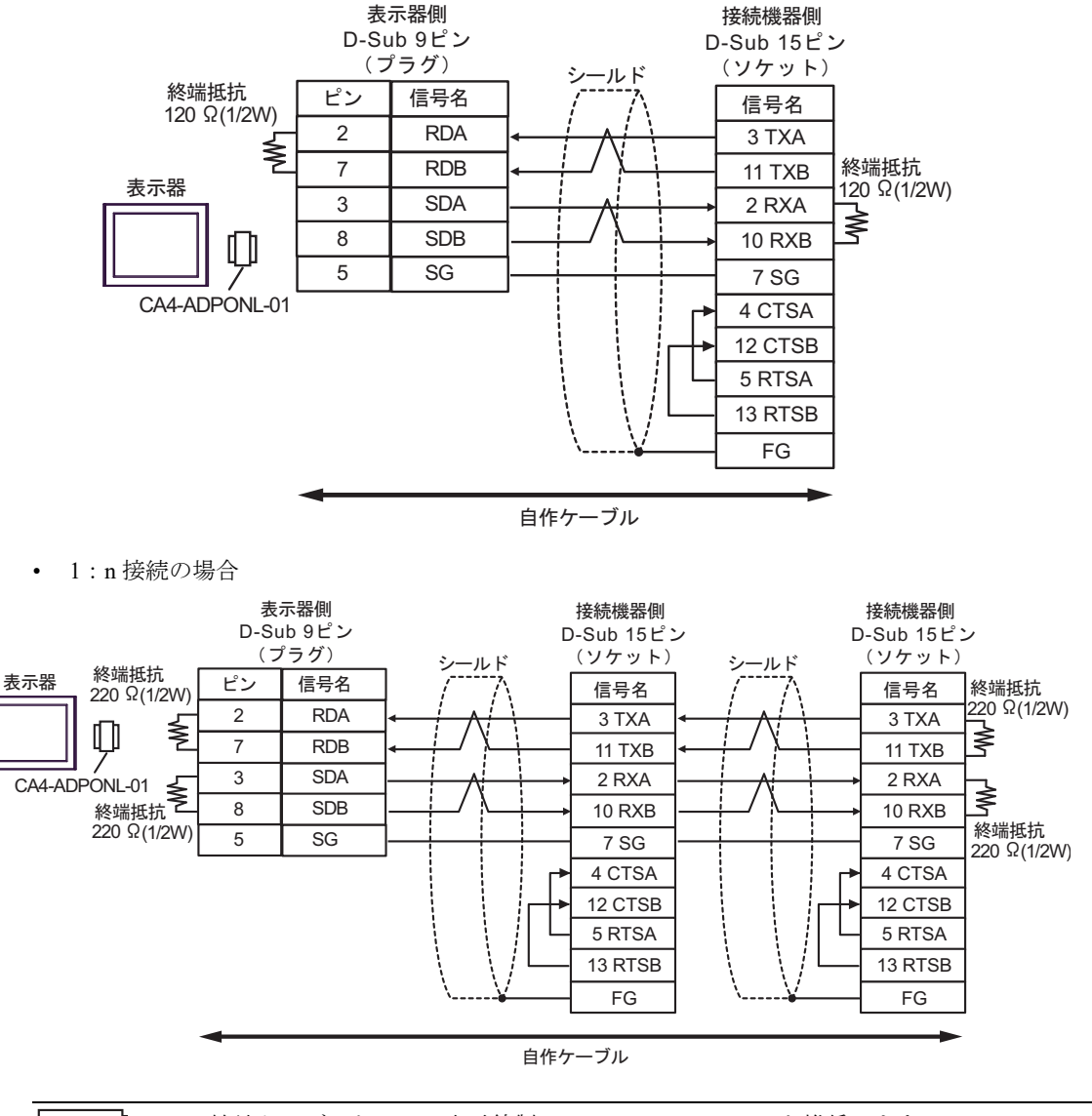

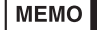

接続ケーブルとして日立電線製 CO-SPEV-SB(A)3P\*0.5 を推奨します。

#### 5E)

1:1 接続の場合

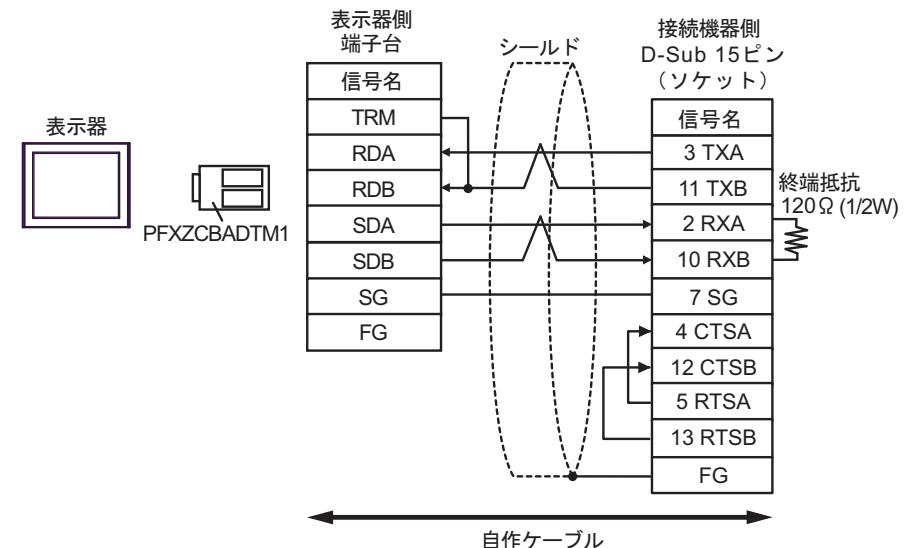

1:n 接続の場合

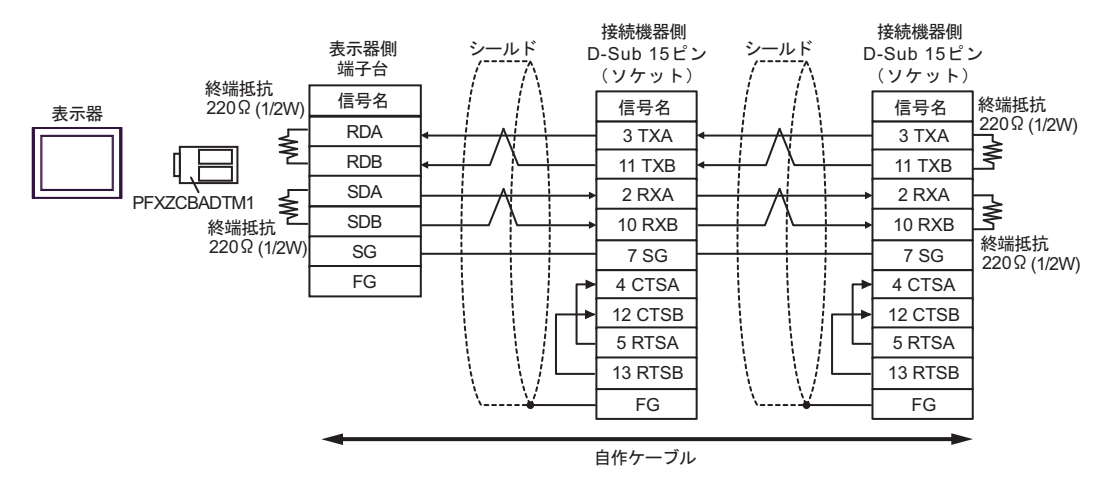

5F)

1:1 接続の場合

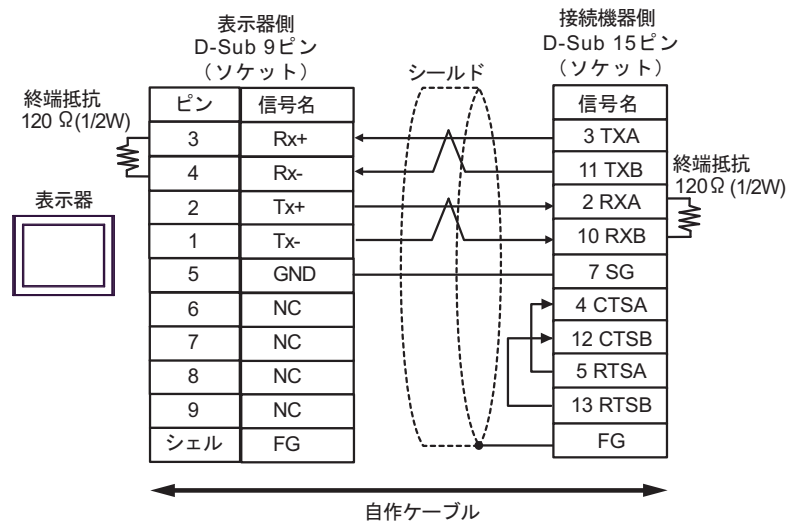

1:n 接続の場合

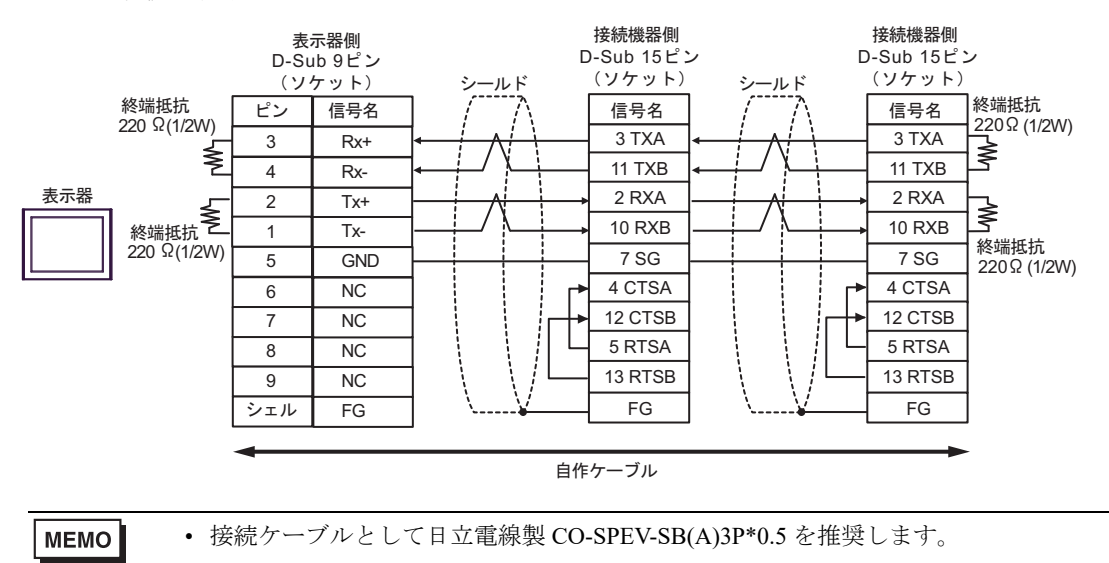

5G)

1:1 接続の場合

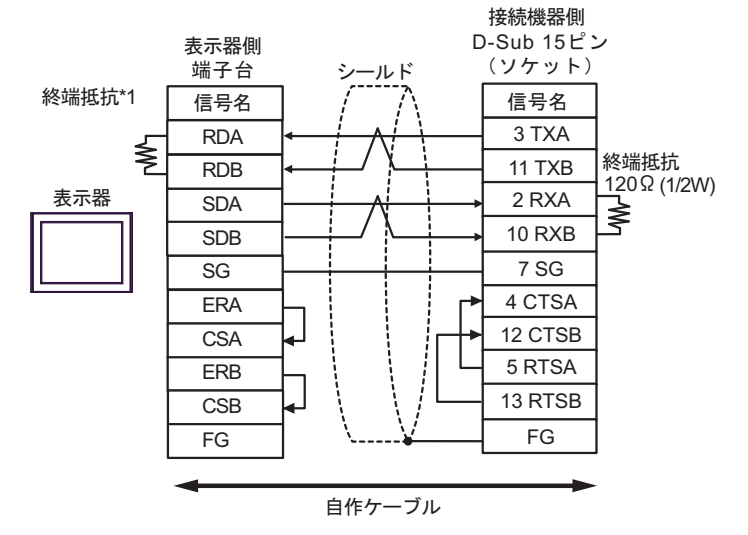

МЕМО

• 接続ケーブルとして日立電線製 CO-SPEV-SB(A)3P\*0.5 を推奨します。

\*1 表示器に内蔵している抵抗を終端抵抗として使用します。表示器背面のディップスイッチを 以下のように設定してください。

| ディップスイッチ | 設定内容 |
|----------|------|
| 1        | OFF  |
| 2        | OFF  |
| 3        | ON   |
| 4        | ON   |

1:n 接続の場合

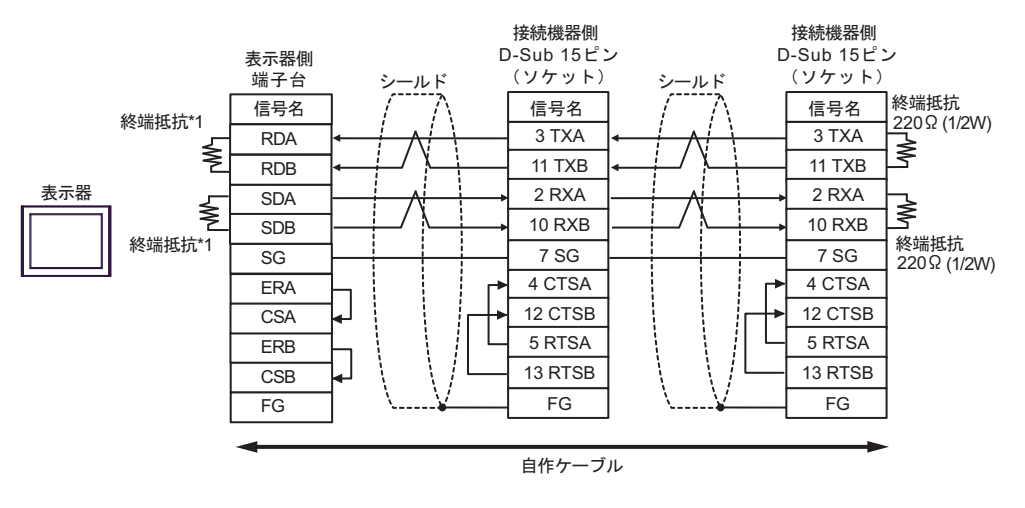

MEMO

- ・ 接続ケーブルとして日立電線製 CO-SPEV-SB(A)3P\*0.5 を推奨します。
- \*1 表示器に内蔵している抵抗を終端抵抗として使用します。表示器背面のディップスイッチを 以下のように設定してください。

| ディップスイッチ | 設定内容 |
|----------|------|
| 1        | OFF  |
| 2        | ON   |
| 3        | OFF  |
| 4        | ON   |

## 6 使用可能デバイス

使用可能なデバイスアドレスの範囲を下表に示します。使用できるデバイスの種類、範囲は CPU に よって異なる場合があります。ご使用になられる前に、各 CPU のマニュアルでご確認ください。

#### 6.1 Tシリーズ

T2E

レーレー はシステムデータエリアに指定できます。

| デバイス       | ビットアドレス       | ワードアドレス       | 32 bit | 備考               |
|------------|---------------|---------------|--------|------------------|
| 入力         | X00000-X0063F | XW0000-XW0063 |        |                  |
| 出力         | Y00000-Y0063F | YW0000-YW0063 |        |                  |
| 補助リレー      | R00000-R0127F | RW0000-RW0127 |        |                  |
| 特殊リレー      | S00000-S0255F | SW0000-SW0255 |        |                  |
| タイマレジスタ    | _             | Т0000-Т0255   |        |                  |
| タイマデバイス    | Т.0000-Т.0255 | _             | [L/H]  | *1               |
| カウンタレジスタ   | _             | C0000-C0255   |        |                  |
| カウンタデバイス   | С.0000-С.0255 | —             |        | *1               |
| リンクリレー     | L00000-L0255F | LW0000-LW0255 |        |                  |
| リンクレジスタリレー | Z00000-Z0511F | _             | -      |                  |
| データレジスタ    | —             | D00000-D04095 |        | <sub>віt</sub> F |
| リンクレジスタ    | _             | W00000-W01023 | -      | Bit              |
| ファイルレジスタ   | _             | F00000-F01023 | ſ      | <sub>Bit</sub> F |

\*1 書き込み不可

MEMO

 システムデータエリアについては GP-Pro EX リファレンスマニュアルを参照してく ださい。

- 参照 : GP-Pro EX リファレンスマニュアル「LS エリア(ダイレクトアクセス方式専用エリア)」
- 表中のアイコンについてはマニュアル表記上の注意を参照してください。

<sup>「②●</sup>「表記のルール」

T2N

**レーレー**はシステムデータエリアに指定できます。

| デバイス       | ビットアドレス       | ワードアドレス       | 32 bit | 備考  |
|------------|---------------|---------------|--------|-----|
| 入力         | X00000-X0127F | XW0000-XW0127 |        |     |
| 出力         | Y00000-Y0127F | YW0000-YW0127 |        |     |
| 補助リレー      | R00000-R0255F | RW0000-RW0255 |        |     |
| 特殊リレー      | S00000-S0255F | SW0000-SW0255 |        |     |
| リンクリレー     | L00000-L0255F | LW0000-LW0255 |        |     |
| タイマレジスタ    | —             | T0000-T0511   | [L/H]  |     |
| タイマデバイス    | T.0000-T.0511 | _             |        | *1  |
| カウンタレジスタ   | —             | C0000-C0511   |        |     |
| カウンタデバイス   | C.0000-C.0511 | _             |        | *1  |
| リンクレジスタリレー | Z00000-Z0999F | —             |        |     |
| データレジスタ    | —             | D00000-D08191 |        | Bit |
| リンクレジスタ    | —             | W00000-W02047 | 4      | Bit |
| ファイルレジスタ   | _             | F00000-F01023 |        | Bit |

\*1 書き込み不可

MEMO

- システムデータエリアについては GP-Pro EX リファレンスマニュアルを参照してください。
  - 参照:GP-Pro EX リファレンスマニュアル「LS エリア(ダイレクトアクセス方式専用エリア)」
  - 表中のアイコンについてはマニュアル表記上の注意を参照してください。

■ T3

**レーレー**はシステムデータエリアに指定できます。

| デバイス       | ビットアドレス       | ワードアドレス       | 32 bit | 備考    |
|------------|---------------|---------------|--------|-------|
| 入力         | X00000-X0255F | XW0000-XW0255 |        |       |
| 出力         | Y00000-Y0255F | YW0000-YW0255 |        |       |
| 補助リレー      | R00000-R0511F | RW0000-RW0511 |        |       |
| 特殊リレー      | S00000-S0255F | SW0000-SW0255 |        |       |
| リンクリレー     | L00000-L0255F | LW0000-LW0255 |        |       |
| タイマレジスタ    | —             | T0000-T0511   | [L/H]  |       |
| タイマデバイス    | T.0000-T.0511 | _             |        | *1    |
| カウンタレジスタ   | —             | C0000-C0511   |        |       |
| カウンタデバイス   | C.0000-C.0511 | _             |        | *1    |
| リンクレジスタリレー | Z00000-Z0511F | _             |        |       |
| データレジスタ    | —             | D00000-D08191 |        | вit F |
| リンクレジスタ    | _             | W00000-W01023 | -      | Bit   |
| ファイルレジスタ   | _             | F00000-F08191 |        | Bit   |

\*1 書き込み不可

MEMO

システムデータエリアについては GP-Pro EX リファレンスマニュアルを参照してください。

参照 : GP-Pro EX リファレンスマニュアル「LS エリア(ダイレクトアクセス方式専用エリア)」

• 表中のアイコンについてはマニュアル表記上の注意を参照してください。

■ T3H/S2T/S2E

**レーレー**はシステムデータエリアに指定できます。

| デバイス       | ビットアドレス       | ワードアドレス       | 32 bit | 備考               |
|------------|---------------|---------------|--------|------------------|
| 入力         | X00000-X0511F | XW0000-XW0511 |        |                  |
| 出力         | Y00000-Y0511F | YW0000-YW0511 |        |                  |
| 補助リレー      | R00000-R0999F | RW0000-RW0999 |        |                  |
| 特殊リレー      | S00000-S0255F | SW0000-SW0255 |        |                  |
| リンクリレー     | L00000-L0255F | LW0000-LW0255 |        |                  |
| タイマレジスタ    | —             | Т0000-Т0999   | [L/H]  |                  |
| タイマデバイス    | Т.0000-Т.0999 | _             |        | *1               |
| カウンタレジスタ   | —             | C0000-C0511   |        |                  |
| カウンタデバイス   | C.0000-C.0511 | —             |        | *1               |
| リンクレジスタリレー | Z00000-Z0999F | —             |        |                  |
| データレジスタ    | —             | D00000-D08191 |        | <sub>віt</sub> F |
| リンクレジスタ    | —             | W00000-W02047 |        | Bit              |
| ファイルレジスタ   | _             | F00000-F32767 |        | Bit              |

\*1 書き込み不可

MEMO

システムデータエリアについては GP-Pro EX リファレンスマニュアルを参照してください。

参照 : GP-Pro EX リファレンスマニュアル「LS エリア(ダイレクトアクセス方式専用エリア)」

• 表中のアイコンについてはマニュアル表記上の注意を参照してください。

## 6.2 V シリーズ

Model2000(S2PU22/S2PU32/S2PU72/S2PU82)

はシステムデータエリアに指定できます。

| デバイス    | ビットアドレス         | ワードアドレス       | 32 bit | 備考                      |
|---------|-----------------|---------------|--------|-------------------------|
| Ⅰ変数     | IX00000-IX3071F | IW0000-IW3071 |        |                         |
| O変数     | QX00000-QX3071F | QW0000-QW3071 |        |                         |
| システム    | S00000-S0511F   | SW0000-SW0511 |        |                         |
| データ     | —               | DW0000-DW4095 |        | <u>віт</u> <b>F</b> )*1 |
| データ     | R00000-R4095F   | RW0000-RW4095 | ſ      | *1                      |
| ユーザレジスタ | _               | F00000-F32767 |        | Bit F                   |

\*1 R、RW デバイスとDデバイスは同じ領域です。表示器よりビット書込みする場合はRデバイスを 指定してください。

- MEMO
- 上記デバイス以外に、ローカル変数、コントローラグローバル変数、ステーション グローバル変数が存在しますが、表示器ではアクセスできません。
- システムデータエリアについては GP-Pro EX リファレンスマニュアルを参照してく ださい。

参照 : GP-Pro EX リファレンスマニュアル「LS エリア(ダイレクトアクセス方式専用エリア)」

• 表中のアイコンについてはマニュアル表記上の注意を参照してください。

「『「表記のルール」

#### ■ Model3000(S3PU21)

**レーレー** はシステムデータエリアに指定できます。

| デバイス    | ビットアドレス         | ワードアドレス       | 32 bit | 備考                       |
|---------|-----------------|---------------|--------|--------------------------|
| Ⅰ変数     | IX00000-IX3071F | IW0000-IW3071 |        |                          |
| O変数     | QX00000-QX3071F | QW0000-QW3071 |        |                          |
| システム    | S00000-S0511F   | SW0000-SW0511 |        |                          |
| データ     | —               | DW0000-DW4095 |        | <b>B</b> i t <b>F</b> *1 |
| データ     | R00000-R4095F   | RW0000-RW4095 | -      | *1                       |
| ユーザレジスタ | _               | F00000-F32767 |        | Bit                      |

\*1 R、RW デバイスとDデバイスは同じ領域です。表示器よりビット書込みする場合はRデバイスを 指定してください。

MEMO

 上記デバイス以外に、ローカル変数、コントローラグローバル変数、ステーション グローバル変数が存在しますが、表示器ではアクセスできません。

システムデータエリアについては GP-Pro EX リファレンスマニュアルを参照してください。

# 参照 : GP-Pro EX リファレンスマニュアル「LS エリア(ダイレクトアクセス方式専用エリア)」

• 表中のアイコンについてはマニュアル表記上の注意を参照してください。

<sup>②予</sup>「表記のルール」

#### Model3000(S3PU45)

**レーレー** はシステムデータエリアに指定できます。

| デバイス    | ビットアドレス         | ワードアドレス       | 32 bit | 備考                       |
|---------|-----------------|---------------|--------|--------------------------|
| Ⅰ変数     | IX00000-IX5119F | IW0000-IW5119 |        |                          |
| O変数     | QX00000-QX5119F | QW0000-QW5119 |        |                          |
| システム    | S00000-S0511F   | SW0000-SW0511 |        |                          |
| データ     | —               | DW0000-DW4095 |        | <b>B</b> i t <b>F</b> *1 |
| データ     | R00000-R4095F   | RW0000-RW4095 | -      | *1                       |
| ユーザレジスタ | _               | F00000-F32767 |        | Bit                      |

\*1 R、RW デバイスとDデバイスは同じ領域です。表示器よりビット書込みする場合はRデバイスを 指定してください。

MEMO

 上記デバイス以外に、ローカル変数、コントローラグローバル変数、ステーション グローバル変数が存在しますが、表示器ではアクセスできません。

 システムデータエリアについては GP-Pro EX リファレンスマニュアルを参照してく ださい。

# 参照:GP-Pro EX リファレンスマニュアル「LS エリア(ダイレクトアクセス方式専用エリア)」

• 表中のアイコンについてはマニュアル表記上の注意を参照してください。

<sup>②予</sup>「表記のルール」

Model3000(S3PU55/S3PU65)

**レーレー** はシステムデータエリアに指定できます。

| デバイス    | ビットアドレス         | ワードアドレス       | 32 bit | 備考               |
|---------|-----------------|---------------|--------|------------------|
| Ⅰ変数     | IX00000-IX8191F | IW0000-IW8191 |        |                  |
| O変数     | QX00000-QX8191F | QW0000-QW8191 |        |                  |
| システム    | S00000-S0511F   | SW0000-SW0511 |        |                  |
| データ     | —               | DW0000-DW4095 |        | <u>віt</u> F] *1 |
| データ     | R00000-R4095F   | RW0000-RW4095 | -      | *1               |
| ユーザレジスタ | _               | F00000-F32767 |        | Bit F            |

\*1 R、RW デバイスとDデバイスは同じ領域です。表示器よりビット書込みする場合はRデバイスを 指定してください。

MEMO

 上記デバイス以外に、ローカル変数、コントローラグローバル変数、ステーション グローバル変数が存在しますが、表示器ではアクセスできません。

 システムデータエリアについては GP-Pro EX リファレンスマニュアルを参照してく ださい。

# 参照:GP-Pro EX リファレンスマニュアル「LS エリア(ダイレクトアクセス方式専用エリア)」

• 表中のアイコンについてはマニュアル表記上の注意を参照してください。

<sup>②予</sup>「表記のルール」

## 6.3 EX シリーズ

EX2000

**レーレー** はシステムデータエリアに指定できます。

| デバイス     | ビットアドレス       | ワードアドレス       | 32 bit | 備考    |
|----------|---------------|---------------|--------|-------|
| 外部入力     | X00000-X0499F | XW0000-XW0499 |        |       |
| 外部出力     | Y00000-Y0499F | YW0000-YW0499 |        |       |
| 補助リレー    | R00000-R0999F | RW0000-RW0999 | [H/L]  |       |
| リンクリレー   | Z00000-Z0999F | ZW0000-ZW1999 |        |       |
| タイマデバイス  | Т.0000-Т.0499 | —             |        | *1    |
| カウンタデバイス | C.0000-C.0499 | _             | -      | *1    |
| データレジスタ  | —             | D00000-D16383 |        | Bit F |
| タイマレジスタ  | _             | Т00000-Т00499 |        |       |
| カウンタレジスタ | _             | C00000-C00499 |        |       |

\*1 書き込み不可

MEMO

 システムデータエリアについては GP-Pro EX リファレンスマニュアルを参照してく ださい。

参照:GP-Pro EX リファレンスマニュアル「LS エリア(ダイレクトアクセス方式専用エリア)」

• 表中のアイコンについてはマニュアル表記上の注意を参照してください。

## 7 デバイスコードとアドレスコード

デバイスコードとアドレスコードはデータ表示器などのアドレスタイプで「デバイスタイプ&アドレス」を設定している場合に使用します。

### 7.1 Tシリーズ

T2E

| デバイス       | デバイス名 | デバイスコード<br>(HEX) | アドレスコード |
|------------|-------|------------------|---------|
| 入力レジスタ     | XW    | 0080             | ワードアドレス |
| 入力デバイス     | Х     | 0080             | ワードアドレス |
| 出力レジスタ     | YW    | 0081             | ワードアドレス |
| 出力デバイス     | Y     | 0081             | ワードアドレス |
| 補助レジスタ     | RW    | 0084             | ワードアドレス |
| 補助リレー      | R     |                  | ワードアドレス |
| 特殊レジスタ     | SW    | 0085             | ワードアドレス |
| 特殊リレー      | S     |                  | ワードアドレス |
| タイマレジスタ    | Т     | 0060             | ワードアドレス |
| カウンタレジスタ   | С     | 0061             | ワードアドレス |
| データレジスタ    | D     | 0000             | ワードアドレス |
| リンクレジスタ    | W     | 0001             | ワードアドレス |
| リンクリレーレジスタ | LW    | 0086             | ワードアドレス |
| リンクリレーデバイス | L     | 0080             | ワードアドレス |
| ファイルレジスタ   | F     | 0002             | ワードアドレス |

T2N

| デバイス       | デバイス名 | デバイスコード<br>(HEX) | アドレスコード |
|------------|-------|------------------|---------|
| 入力レジスタ     | XW    | 0080             | ワードアドレス |
| 入力デバイス     | Х     | 0080             | ワードアドレス |
| 出力レジスタ     | YW    | 0081             | ワードアドレス |
| 出力デバイス     | Y     | 0081             | ワードアドレス |
| 補助レジスタ     | RW    | 0084             | ワードアドレス |
| 補助リレー      | R     |                  | ワードアドレス |
| 特殊レジスタ     | SW    | 0085             | ワードアドレス |
| 特殊リレー      | S     |                  | ワードアドレス |
| タイマレジスタ    | Т     | 0060             | ワードアドレス |
| カウンタレジスタ   | С     | 0061             | ワードアドレス |
| データレジスタ    | D     | 0000             | ワードアドレス |
| リンクレジスタ    | W     | 0001             | ワードアドレス |
| リンクリレーレジスタ | LW    | 0086             | ワードアドレス |
| リンクリレーデバイス | L     | 0000             | ワードアドレス |
| ファイルレジスタ   | F     | 0002             | ワードアドレス |

■ T3

| デバイス       | デバイス名 | デバイスコード<br>(HEX) | アドレスコード |
|------------|-------|------------------|---------|
| 入力レジスタ     | XW    | 0080             | ワードアドレス |
| 入力デバイス     | Х     | 0080             | ワードアドレス |
| 出力レジスタ     | YW    | 0081             | ワードアドレス |
| 出力デバイス     | Y     | 0001             | ワードアドレス |
| 補助レジスタ     | RW    | 0084             | ワードアドレス |
| 補助リレー      | R     |                  | ワードアドレス |
| 特殊レジスタ     | SW    | 0085             | ワードアドレス |
| 特殊リレー      | S     |                  | ワードアドレス |
| タイマレジスタ    | Т     | 0060             | ワードアドレス |
| カウンタレジスタ   | С     | 0061             | ワードアドレス |
| データレジスタ    | D     | 0000             | ワードアドレス |
| リンクレジスタ    | W     | 0001             | ワードアドレス |
| リンクリレーレジスタ | LW    | 0007             | ワードアドレス |
| リンクリレーデバイス | L     | 0080             | ワードアドレス |
| ファイルレジスタ   | F     | 0002             | ワードアドレス |

■ T3H/S2TS2E

| デバイス       | デバイス名 | デバイスコード<br>(HEX) | アドレスコード |
|------------|-------|------------------|---------|
| 入力レジスタ     | XW    | 0080             | ワードアドレス |
| 入力デバイス     | Х     | 0080             | ワードアドレス |
| 出力レジスタ     | YW    | 0081             | ワードアドレス |
| 出力デバイス     | Y     | 0001             | ワードアドレス |
| 補助レジスタ     | RW    | 0004             | ワードアドレス |
| 補助リレー      | R     | 0084             | ワードアドレス |
| 特殊レジスタ     | SW    | 0085             | ワードアドレス |
| 特殊リレー      | S     |                  | ワードアドレス |
| タイマレジスタ    | Т     | 0060             | ワードアドレス |
| カウンタレジスタ   | С     | 0061             | ワードアドレス |
| データレジスタ    | D     | 0000             | ワードアドレス |
| リンクレジスタ    | W     | 0001             | ワードアドレス |
| リンクリレーレジスタ | LW    | 0086             | ワードアドレス |
| リンクリレーデバイス | L     | 0000             | ワードアドレス |
| ファイルレジスタ   | F     | 0002             | ワードアドレス |

## 7.2 V シリーズ

■ Model2000(S2PU82)

| デバイス     | デバイス名 | デバイスコード<br>(HEX) | アドレスコード |
|----------|-------|------------------|---------|
| Ⅰ変数レジスタ  | IW    | 0090             | ワードアドレス |
| 変数デバイス   | IX    | 0080             | ワードアドレス |
| O 変数レジスタ | QW    | 0081             | ワードアドレス |
| O 変数デバイス | QX    |                  | ワードアドレス |
| システムレジスタ | SW    | 0085             | ワードアドレス |
| システムデバイス | S     |                  | ワードアドレス |
| データレジスタ  | DW    | 0000             | ワードアドレス |
| ユーザレジスタ  | F     | 0002             | ワードアドレス |
| データレジスタ  | RW    | 0084             | ワードアドレス |
| データデバイス  | R     |                  | ワードアドレス |

## Model2000(S2PU22/S2PU32/S2PU72)

| デバイス     | デバイス名 | デバイスコード<br>(HEX) | アドレスコード |
|----------|-------|------------------|---------|
| I変数レジスタ  | IW    | 0080             | ワードアドレス |
| I変数デバイス  | IX    | 0080             | ワードアドレス |
| O 変数レジスタ | QW    | 0081             | ワードアドレス |
| O 変数デバイス | QX    | 0001             | ワードアドレス |
| システムレジスタ | SW    | 0085             | ワードアドレス |
| システムデバイス | S     | 0085             | ワードアドレス |
| データ      | DW    | 0000             | ワードアドレス |
| データレジスタ  | RW    | 0084             | ワードアドレス |
| データデバイス  | R     | 0084             | ワードアドレス |

## ■ Model3000(S3PU45)

| デバイス     | デバイス名 | デバイスコード<br>(HEX) | アドレスコード |
|----------|-------|------------------|---------|
| I変数レジスタ  | IW    | 0080             | ワードアドレス |
| 変数デバイス   | IX    | 0080             | ワードアドレス |
| O 変数レジスタ | QW    | 0081             | ワードアドレス |
| O 変数デバイス | QX    | 0081             | ワードアドレス |
| システムレジスタ | SW    | 0085             | ワードアドレス |
| システムデバイス | S     | 0085             | ワードアドレス |
| データレジスタ  | DW    | 0000             | ワードアドレス |
| ユーザレジスタ  | F     | 0002             | ワードアドレス |
| データレジスタ  | RW    | 0084             | ワードアドレス |
| データデバイス  | R     | 0084             | ワードアドレス |

## ■ Model3000(S3PU55/S3PU65)

| デバイス     | デバイス名 | デバイスコード<br>(HEX) | アドレスコード |
|----------|-------|------------------|---------|
| Ⅰ変数レジスタ  | IW    | 0080             | ワードアドレス |
| I変数デバイス  | IX    |                  | ワードアドレス |
| O 変数レジスタ | QW    | 0081             | ワードアドレス |
| O 変数デバイス | QX    |                  | ワードアドレス |
| システムレジスタ | SW    | 0085             | ワードアドレス |
| システムデバイス | S     |                  | ワードアドレス |
| データレジスタ  | DW    | 0000             | ワードアドレス |
| ユーザレジスタ  | F     | 0002             | ワードアドレス |
| データレジスタ  | RW    | 0084             | ワードアドレス |
| データデバイス  | R     |                  | ワードアドレス |
## 7.3 EX シリーズ

| デバイス       | デバイス名 | デバイスコード<br>(HEX) | アドレスコード |
|------------|-------|------------------|---------|
| 入力レジスタ     | XW    | 0080             | ワードアドレス |
| 入力デバイス     | Х     |                  | ワードアドレス |
| 出力レジスタ     | YW    | 0081             | ワードアドレス |
| 出力デバイス     | Y     |                  | ワードアドレス |
| 補助レジスタ     | RW    | 0084             | ワードアドレス |
| 補助リレー      | R     |                  | ワードアドレス |
| タイマレジスタ    | Т     | 0060             | ワードアドレス |
| カウンタレジスタ   | С     | 0061             | ワードアドレス |
| データレジスタ    | D     | 0000             | ワードアドレス |
| リンクリレーレジスタ | ZW    | 0086             | ワードアドレス |
| リンクリレーデバイス | Z     |                  | ワードアドレス |

## 8 エラーメッセージ

エラーメッセージは表示器の画面上に「番号:機器名:エラーメッセージ(エラー発生箇所)」のよう に表示されます。それぞれの内容は以下のとおりです。

| 項目       | 内容                                                                                                    |  |
|----------|----------------------------------------------------------------------------------------------------|--|
| 番号       | エラー番号                                                                                                    |  |
| 機器名      | エラーが発生した接続機器の名称。接続機器名は GP-Pro EX で設定する接続機器の名称です。(初期値 [PLC1])                                                                                                    |  |
| エラーメッセージ | 発生したエラーに関するメッセージを表示します。                                                                                                    |  |
| エラー発生箇所  | <ul> <li>ボラーが発生した接続機器の IP アドレスやデバイスアドレス、接続機器から<br/>信したエラーコードを表示します。</li> <li>MEMO</li> <li>IP アドレスは「IP アドレス (10 進数): MAC アドレス (16 進数)」のように表<br/>されます。</li> <li>デバイスアドレスは「アドレス:デバイスアドレス」のように表示されます</li> <li>受信エラーコードは「10 進数 [16 進数]」のように表示されます。</li> </ul> |  |

エラーメッセージの表示例

## 「RHAA035:PLC1: 書込み要求でエラー応答を受信しました (受信エラーコード: 1[01H])」

| MEMO | <ul> <li>・ 受信したエラーコードの詳細は、接続機器のマニュアルを参照してください</li> </ul>    |  |  |  |
|------|-------------------------------------------------------------|--|--|--|
|      | <ul> <li>ドライバ共通のエラーメッセージについては「保守 / トラブル解決ガイド」の「表</li> </ul> |  |  |  |
|      | 示器で表示されるエラー」を参照してください。                                      |  |  |  |

## ■ 接続機器特有のエラーコード

接続機器特有のエラーコードは、以下のようになります。

| エラーコード   | 説明                                                         |
|----------|------------------------------------------------------------|
| 115(73H) | レジスタ No/ サイズエラー。T シリーズ、V シリーズで範囲外のアドレス<br>にアクセスした場合に発生します。 |
| 9(9H)    | レジスタ No/ サイズエラー。EX シリーズで範囲外のアドレスにアクセス<br>した場合に発生します。       |
| 2(2H)    | 伝送フォーマットエラー。存在しないデバイスにアクセスした場合に発生<br>します。                  |